**《电视广告管理系统专业版》软件下载** 宏达软件 版权所有 电话:0635-8386265 官方网站: <u>http://www.inmis.com</u>

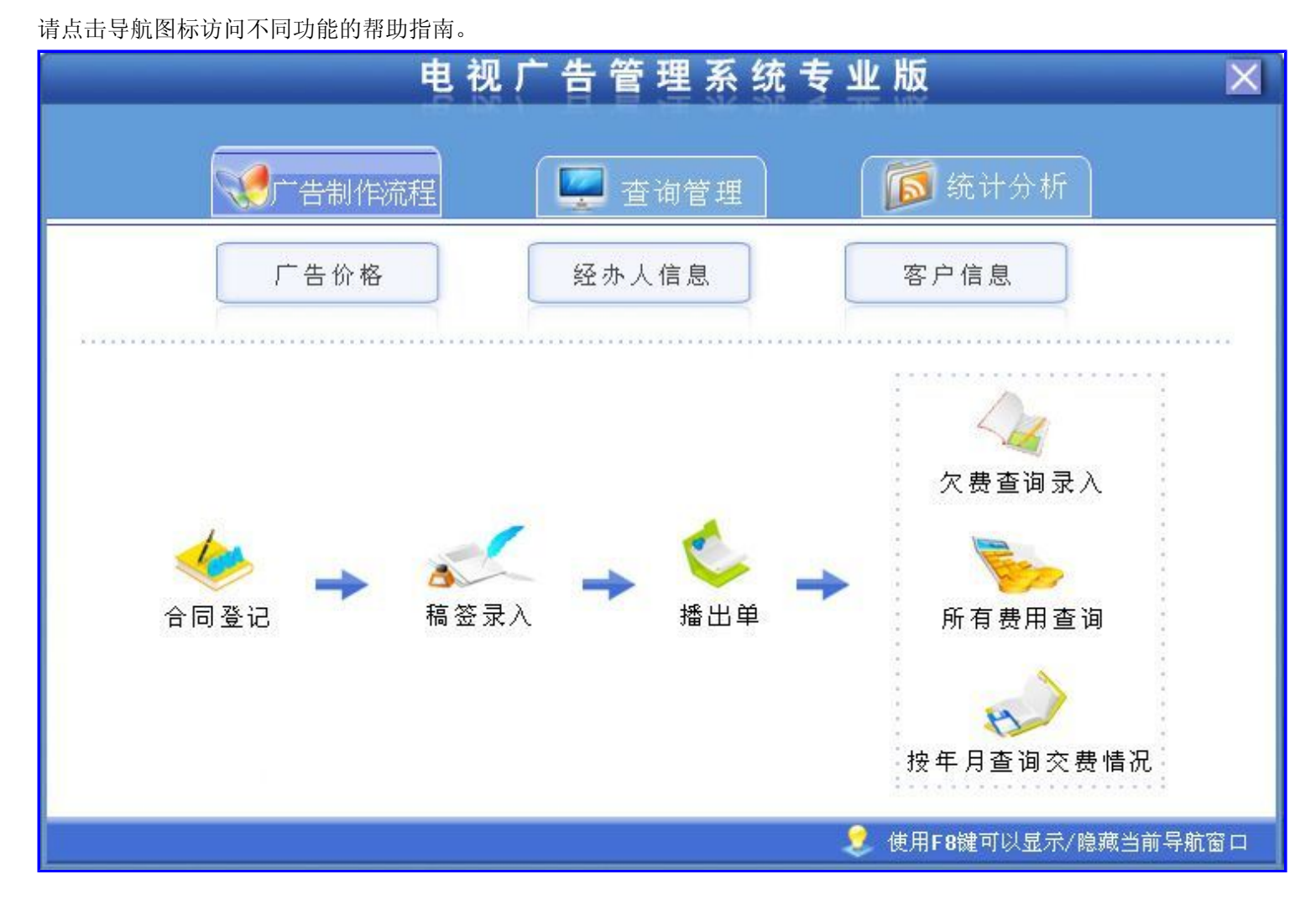

# 【基本信息】

当前功能包含如下子功能:

- 1. <u>广告价格</u>
- 2. 经办人信息
- 3. <u>客户信息</u>

# 【广告价格】

表格界面: 在<u>表格界面</u>, 信息内容以表格的形式显示, 当前功能包含如下信息内容(含部分示例数据):

| 频道     | 广告段位     | 播出时间 | 时长 | 价格   |
|--------|----------|------|----|------|
| 山东新闻频道 | 新闻图像晚间插2 | 3:00 | 10 | 1300 |
| 山东新闻频道 | 法制图像晚间A2 | 5:20 | 15 | 1400 |
| 山东新闻频道 | 法制图像晚间A4 |      | 15 | 1600 |
| 山东影视频道 | 法制图像晚间A5 |      | 15 | 1200 |

录入窗口: 录入窗口用来做为信息维护更新界面。

|      | / []/]18 |    |     |
|------|----------|----|-----|
| ~    | 山东新闻频道   | 道  | 频   |
| 1    | 新闻图像晚间插2 | 段位 | 广告. |
| Î    | 3:00     | 时间 | 播出  |
| 10   |          | K  | 时   |
| 1300 | 1        | 格  | 价   |

# 【经办人信息】

表格界面: 在<u>表格界面</u>, 信息内容以表格的形式显示, 当前功能包含如下信息内容(含部分示例数据):

| ID | 姓名  | 所属部门    |
|----|-----|---------|
| 1  | 赵三江 | 广告中心二部  |
| 2  | 钱四海 | 广告中心一部  |
| 3  | 孙千禧 | 广告中心二部  |
| 4  | 张三  | 广告中心制作部 |

# 【客户信息】

表格界面: 在<u>表格界面</u>, 信息内容以表格的形式显示, 当前功能包含如下信息内容(含部分示例数据):

| ID | 客户编号  | 客户单位   | 客户地址    | 负责人 | 联系电话        | 归属地 | 备注 |
|----|-------|--------|---------|-----|-------------|-----|----|
| 1  | 00001 | 碧生源减肥茶 | ***路**号 | 张经理 | 13*4562**** | 本地  |    |

### 信息处理相关说明:

1. 记录保存前您可能遇到"客户编号不能为空!"的提示!请注意保证输入信息的完整性和合法性。
2. 记录保存前您可能遇到"客户编号不能重复!"的提示!请注意保证输入信息的完整性和合法性。

|                  | 客户信息录入          |   |
|------------------|-----------------|---|
| 客户编号 00001       | 客户单位署生源减肥茶      |   |
| 客户地址 ***路**号     | 负责人 张经理         | _ |
| 联系电话 13*4562**** | 归 属 地 <u>本地</u> | ~ |
| 备 注              |                 |   |

# 【合同管理】

当前功能包含如下子功能:

- 1. <u>合同登记</u>
- 2. <u>合同查询</u>
- 3. 按合同金额范围查询
- 4. 正在执行的合同查询

# 【合同登记】

### 表格界面: 在<u>表格界面</u>, 信息内容以表格的形式显示, 当前功能包含如下信息内容(含部分示例数据):

| ID | 签订日期      | 合同编号          | 客户编号          | 客户单位  | 客户地址 | 负责人 | 联系电话 | 归属地 | 起始日期 | 截止日期 | 合同金额   |
|----|-----------|---------------|---------------|-------|------|-----|------|-----|------|------|--------|
| 10 | 2010-9-29 | HT20060613010 | KH20060613010 | 宝视阳台  |      |     |      |     |      |      | 90000  |
| 5  | 2010-9-29 | HT20060613005 | KH20060613005 | 爱文装饰  |      |     |      |     |      |      | 10000  |
| 11 | 2010-9-27 | HT20060613011 | KH20060613011 | 招商场   |      |     |      |     |      |      | 100000 |
| 13 | 2010-9-24 | HT20060613013 | KH20060613013 | 晓红太阳能 |      |     |      |     |      |      | 50000  |

### (续表)

| 合同金额大写 | 合同押金 | 合同押金大写 | 执行价格 | 执行折扣 | 经办人 | 审核 | 审批内容 | 证件数 | 证件名称 | 备注 | 已定稿签 | 剩余金额   |
|--------|------|--------|------|------|-----|----|------|-----|------|----|------|--------|
| 玖万圆整   | 2000 | 贰仟圆整   | 2009 | 0    | 赵三江 | 张三 |      | 1   | 身份证  |    | 0    | 90000  |
| 壹万圆整   | 0    | 无      | 0    | 0    |     |    |      | 0   |      |    | 3800 | 6200   |
| 壹拾万圆整  | 0    | 无      | 0    | 0    |     |    |      | 0   |      |    | 0    | 100000 |
| 伍万圆整   | 0    | 无      | 0    | 0    |     |    |      | 0   |      |    | 0    | 50000  |

### 信息处理相关说明:

1. 自动计算的字段:

(1). 合同金额大写:获得字段"合同金额"的值并转货币大写。

(2). 合同押金大写:获得字段"合同押金"的值并转货币大写。

(3). 剩余金额=合同金额-已定稿签。

(4). 签订日期:如果字段值为空则自动获得当前日期值。

2. 字段[合同编号] 将在记录新增后被自动生成。

录入窗口: 录入窗口用来做为信息维护更新界面。

|       | 1                                     | 合同 | 登记     |               |   |
|-------|---------------------------------------|----|--------|---------------|---|
| 签订日期  | 2010-9-29                             |    | 合同编号   | HT20060613010 |   |
| 客户编号  | KH20060613010                         |    | 客户单位   | <br>宝视阳台      |   |
| 客户地址  |                                       |    | 负责人    |               |   |
| 联系电话  |                                       |    | 归属地    |               |   |
| 起始日期  | · · · · · · · · · · · · · · · · · · · |    | 截止日期   |               | ~ |
| 合同金额  | 90000                                 | 元  | 合同金额大写 | 玖万圆整          |   |
| 合同押金  | 2000                                  | 元  | 合同押金大写 | 贰仟圆整          |   |
| 执行价格  | 2009                                  | 刊例 | 执行折扣   |               | 0 |
| 经办人   | 赵三江                                   | l  | 审 核    | <u>张三</u>     | ~ |
| 审批内容  | <b></b>                               |    |        |               |   |
| 证 件 数 | 1 证件名称 身份证                            |    |        |               |   |
| 备注    |                                       |    |        |               |   |
|       |                                       | 0  | 利金仝颜   | 90000         |   |

### 辅助录入说明:

 [客户编号]获得输入焦点(光标)时,将显示一个辅助输入的列表,通过从列表中选择合适的行次后,字段[客户编号]将被填充 对应的值。同时,字段【客户单位】【客户地址】【负责人】【联系电话】【归属地】将被同时更新,不再需要手工输入。
2.[经办人]获得输入焦点(光标)时,将显示一个辅助输入的列表,通过从列表中选择合适的行次后,字段[经办人]将被填充对应的值。

报表: 报表 实现信息数据的格式化打印输出。

报表名称:合同报表;纸张类型:A4;纸张放置:竖放;报表类型:多记录报表;

|       | Ĩ             | 言 同 报 表 |                |
|-------|---------------|---------|----------------|
| 合同编号: | HT20060613001 |         | 签订日期: 2010-9-1 |
| 客户编号  | 00001         | 客户单位    | 碧生源减肥茶         |
| 客户地址  | ***路**号       | 负责人     | 张经理            |
| 联系电话  | 13*4562****   | 归属地     | 本地             |
| 起始日期  | 2006-3-1      | 截止日期    | 2006-12-1      |
| 合同金额  | 100000 元      | 合同金额大写  | 壹拾万圆整          |
| 合同押金  | 10000 元       | 合同押金大写  | 壹万圆整           |
| 执行价格  | 2006 刊例       | 执行折扣    | 100            |
| 经办人   | 赵三江           | 审核      | 张三             |
| 审批内容  | 龙爱兵肛          | L       |                |
| 证件数   | 0 证件名称 缥地志    |         |                |
|       | 6288 元        | 剩余金额    | 93712元         |

|                  | 打印时间: | 2012-5-26 10:17:33 |
|------------------|-------|--------------------|
|                  |       |                    |
|                  |       |                    |
|                  |       |                    |
|                  |       |                    |
|                  |       |                    |
|                  |       |                    |
|                  |       |                    |
|                  |       |                    |
|                  |       |                    |
|                  |       |                    |
|                  |       |                    |
|                  |       |                    |
|                  |       |                    |
|                  |       |                    |
|                  |       |                    |
|                  |       |                    |
|                  |       |                    |
|                  |       |                    |
|                  |       |                    |
|                  |       |                    |
|                  |       |                    |
|                  |       |                    |
| 表实现信息数据的格式化打印输出。 |       |                    |

| 序号 | 签订日期      | 合同编号          | 客户单位   | 起始日期 | 截止日期 | 合同金额   | 合同押金 | 执行价格 | 执行折扣 | 经办人 |
|----|-----------|---------------|--------|------|------|--------|------|------|------|-----|
| 1  | 2010-9-29 | HT20060613010 | 宝视阳台   |      |      | 90000  | 2000 | 2009 | 0    | 赵三江 |
| 2  | 2010-9-29 | HT20060613005 | 爱文装饰   |      |      | 10000  | 0    | 0    | 0    |     |
| 3  | 2010-9-27 | HT20060613011 | 招商场    |      |      | 100000 | 0    | 0    | 0    |     |
| 4  | 2010-9-24 | HT20060613013 | 晓红太阳能  |      |      | 50000  | 0    | 0    | 0    |     |
| 5  | 2010-9-23 | HT20060613015 | 立白集团   |      |      | 50000  | 0    | 0    | 0    |     |
| 6  | 2010-9-22 | HT20060613014 | 减肥降脂美  | 5    |      | 50000  | 0    | 0    | 0    |     |
| 7  | 2010-9-21 | HT20060613012 | 移动     |      |      | 100000 | 0    | 0    | 0    |     |
| 8  | 2010-9-20 | HT20060613009 | 娃哈哈    |      |      | 80000  | 0    | 0    | 0    |     |
| 9  | 2010-9-20 | HT20060613006 | 水管家    |      |      | 50000  | 0    | 0    | 0    |     |
| 10 | 2010-9-19 | HT20060613007 | 电信     |      |      | 60000  | 0    | 0    | 0    |     |
| 11 | 2010-9-19 | HT20060614001 | 住房公积金  |      |      | 100000 | 0    | 0    | 0    |     |
| 12 | 2010-9-18 | HT20100819001 | 碧生源减肥茶 |      |      | 0      | 0    | 0    | 0    |     |
| 13 | 2010-9-15 | HT20060614002 | 001电动车 |      |      | 10000  | 0    | 0    | 0    |     |
| 14 | 2010-9-14 | HT20060613004 | 五星电器   |      |      | 100000 | 0    | 0    | 0    |     |
| 15 | 2010-9-10 | HT20060614003 | 宝洁     |      |      | 10000  | 0    | 0    | 0    |     |

| 16 | 2010-9-9 | HT20060613002 | 千年翠钻   | 2006-6-17 | 2006-8-17 | 100000  | 0     | 0    | 0   |     |
|----|----------|---------------|--------|-----------|-----------|---------|-------|------|-----|-----|
| 17 | 2010-9-6 | HT20060613003 | 金伯利    |           |           | 100000  | 0     | 0    | 0   |     |
| 18 | 2010-9-5 | HT20060613008 | 华群计算机  |           | 1         | 70000   | 0     | 0    | 0   |     |
| 19 | 2010-9-1 | HT20060613001 | 碧生源减肥茶 | 2006-3-1  | 2006-12-1 | 100000  | 10000 | 2006 | 100 | 赵三江 |
| 合计 |          |               |        |           |           | 1230000 | 12000 | - 1  |     |     |

第 1 页

# 【合同查询】

表格界面: 在<u>表格界面</u>, 信息内容以表格的形式显示, 当前功能包含如下信息内容(含部分示例数据):

| ID | 签订日期        | 合同编号          | 客户编号          | 客户单位      | 客户地址    | 负责人  | 联系电话       | 归属地  | 起始日期      | 截止日期      | 合同金额   |
|----|-------------|---------------|---------------|-----------|---------|------|------------|------|-----------|-----------|--------|
| 1  | 2010-9-1    | HT20060613001 | 00001         | 碧生源减肥茶    | ***路**号 | 张经理  | 13*4562*** | *本地  | 2006-3-1  | 2006-12-1 | 100000 |
| 2  | 2010-9-9    | HT20060613002 | KH20060613002 | 千年翠钻      |         |      |            |      | 2006-6-17 | 2006-8-17 | 100000 |
| 3  | 2010-9-6    | HT20060613003 | KH20060613003 | 金伯利       |         |      |            |      |           |           | 100000 |
| 4  | 2010-9-14   | HT20060613004 | KH20060613004 | 五星电器      |         |      |            |      |           |           | 100000 |
| (约 | <b>ţ表</b> ) |               |               |           |         |      |            |      |           |           |        |
| 合  | 同金额大写       | 合同押金合同        | 押金大写 执行份      | 补格 执行折扣 纠 | 经办人 审核  | 该审批内 | 容 证件数 ü    | E件名称 | 备注 已定和    | 高签 剩余金    | 额      |

| 壹拾万圆整 | 10000 | 壹万圆整 | 2006 | 100 | 赵三江 | 张三 | 龙爱兵肛 | 0 | 缥地志 | 6288  | 93712    |
|-------|-------|------|------|-----|-----|----|------|---|-----|-------|----------|
| 壹拾万圆整 | 0     | 无    | 0    | 0   |     |    |      | 0 |     | 42800 | 57200    |
| 壹拾万圆整 | 0     | 无    | 0    | 0   |     |    |      | 0 |     | 15390 | 84610    |
| 壹拾万圆整 | 0     | 无    | 0    | 0   |     |    |      | 0 |     | 0.01  | 99999.99 |

### 报表:报表实现信息数据的格式化打印输出。

报表名称:合同报表;纸张类型:A4;纸张放置:竖放;报表类型:多记录报表;

|       |               |        | 112 42 |                 |
|-------|---------------|--------|--------|-----------------|
| a同编号: | HT20100819001 |        |        | 签订日期: 2010-9-18 |
| 客户编号  | 00001         |        | 客户单位   | 碧生源减肥茶          |
| 客户地址  | ***路**号       |        | 负责人    | 张经理             |
| 联系电话  | 13*4562****   |        | 归属地    | 本地              |
| 起始日期  |               |        | 截止日期   |                 |
| 合同金额  |               | 0 元    | 合同金额大写 | 无               |
| 合同押金  |               | 0 元    | 合同押金大写 | 无               |
| 执行价格  |               | 0 刊例   | 执行折扣   | 0               |
| 经办人   |               |        | 审核     | 张三              |
| 审批内容  |               |        |        |                 |
| 证件数   | 0             | 证件名称   |        |                 |
| 已定稿签  |               | 6288 元 | 剩余余额   | -6288 元         |

打印时间: 2012-5-26 10:17:38

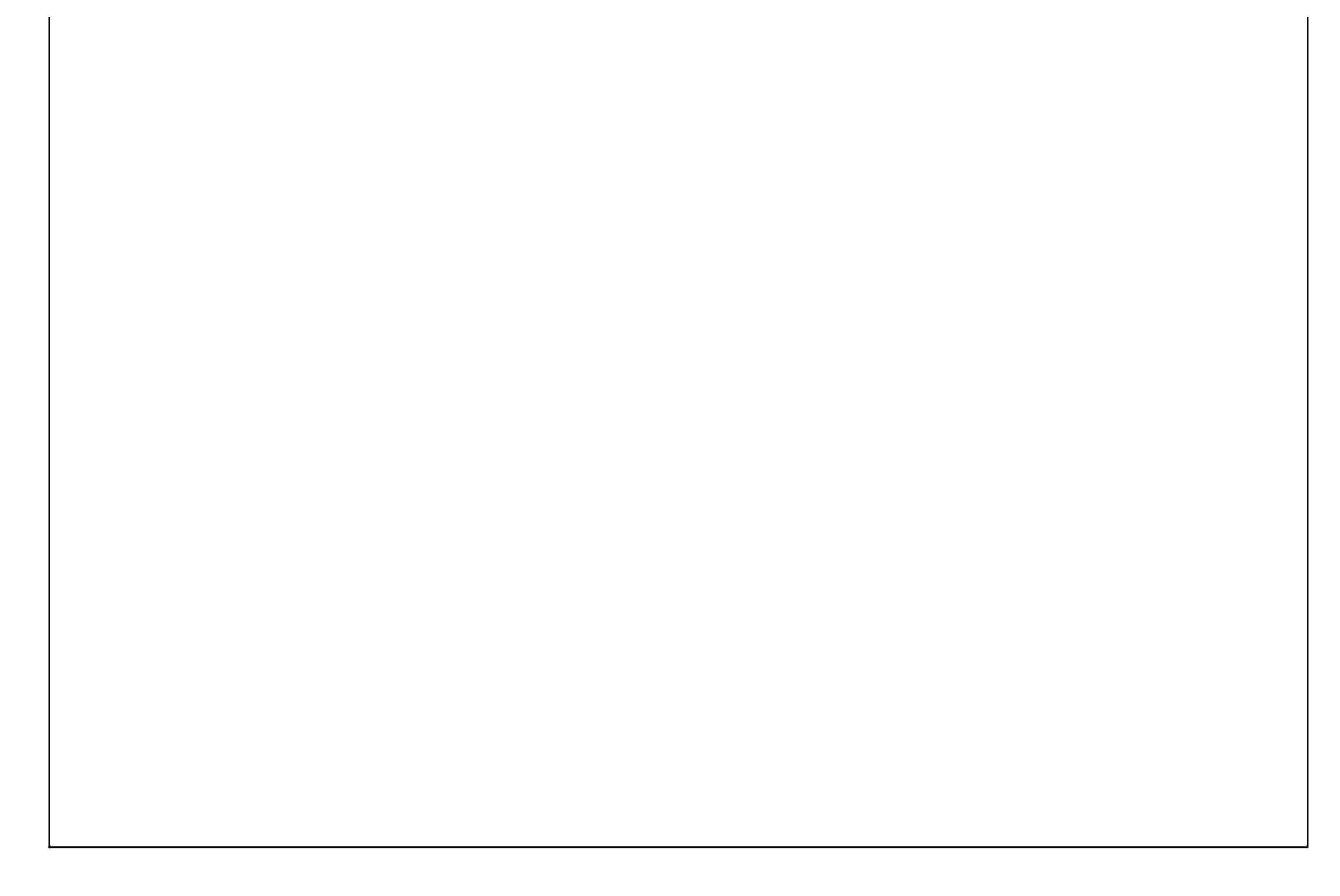

### 【按合同金额范围查询】

表格界面: 在<u>表格界面</u>, 信息内容以表格的形式显示, 当前功能包含如下信息内容(含部分示例数据):

| 签订日期     | 合同编号      | <del>]</del> | 客户编号  | 客户单位  | 起始日期 | 截止日期 |
|----------|-----------|--------------|-------|-------|------|------|
| 2010-9-1 | 8 HT20100 | 819001       | 00001 | 碧生源减周 | 巴茶   |      |
| (续表)     |           | · · ·        |       |       |      |      |
| 合同金额     | 合同押金      | 执行价          | 格 执行折 | 扣 经办人 |      |      |
| 0        | 0         | 0            | 0     |       |      |      |

报表:报表实现信息数据的格式化打印输出。

报表名称:合同报表(多记录);纸张类型:A4;纸张放置:竖放;报表类型:多记录报表;

# 合同情况表

| 序号 | 会 签订日期    | 合同编号          | 客户单位   | 起始日期 | 截止日期 | 合同金额 | 合同押金 | 执行价格 | 执行折扣 | 经办人 |
|----|-----------|---------------|--------|------|------|------|------|------|------|-----|
| 1  | 2010-9-18 | HT20100819001 | 碧生源减肥茶 |      |      | 0    | 0    | 0    | 0    |     |
| 合言 | +         |               |        |      |      | 0    | 0    |      |      |     |

第 1 页

# 【正在执行的合同查询】

表格界面: 在<u>表格界面</u>, 信息内容以表格的形式显示, 当前功能包含如下信息内容(含部分示例数据):

| 签订日期 | 合同编号 | 客户编号 | 客户单位 | 起始日期 | 截止日期 |
|------|------|------|------|------|------|
|      |      |      |      |      |      |
| (续表) |      | 1    | 1    | 1    |      |
| 合同金额 | 合同押金 | 执行价格 | 执行折扣 | 经办人  |      |
|      |      |      |      |      |      |

报表:报表实现信息数据的格式化打印输出。

报表名称:合同报表(多记录);纸张类型:A4;纸张放置:竖放;报表类型:多记录报表;

|         |    | 合同情 | 合同情况表 |     |                   |  |  |
|---------|----|-----|-------|-----|-------------------|--|--|
| 0<br>合计 | 8  |     |       | 0 0 |                   |  |  |
|         | Ċ. |     | ÷. 2  |     | - 2) - 3,<br>- 3, |  |  |
|         |    |     |       |     |                   |  |  |
|         |    |     |       |     |                   |  |  |
|         |    |     |       |     |                   |  |  |
|         |    |     |       |     |                   |  |  |
|         |    |     |       |     |                   |  |  |
|         |    |     |       |     |                   |  |  |
|         |    |     |       |     |                   |  |  |
|         |    |     |       |     |                   |  |  |
|         |    |     |       |     |                   |  |  |
|         |    |     |       |     |                   |  |  |
|         |    |     |       |     |                   |  |  |
|         |    |     |       |     |                   |  |  |
|         |    |     |       |     |                   |  |  |
|         |    |     |       |     |                   |  |  |
|         |    |     |       |     |                   |  |  |

第 1 页

# 【稿签管理】

当前功能包含如下子功能:

- 1. <u>稿签录入</u>
- 2. <u>稿签查询</u>
- 3. 催款提醒

### 【稿签录入】

#### 表格界面: 在<u>表格界面</u>, 信息内容以表格的形式显示, 当前功能包含如下信息内容(含部分示例数据):

| [(主表)] |  |
|--------|--|
|--------|--|

| -  |           |      |     |       |         |        |             |     |         |     |      |      |
|----|-----------|------|-----|-------|---------|--------|-------------|-----|---------|-----|------|------|
| ID | 登记日期      | 登记年  | 登记月 | 客户编号  | 稿签编号    | 客户名称   | 联系电话        | 联系人 | 地址      | 归属地 | 广告类别 | 广告形式 |
| 44 | 2010-9-27 | 2010 | 9   | 00001 | 092702  | 碧生源减肥茶 | 13*4562**** | 张经理 | ***路**号 | 本地  |      |      |
| 43 | 2010-9-27 | 2010 | 9   | 00001 | 092701  | 碧生源减肥茶 | 13*4562**** | 张经理 | ***路**号 | 本地  |      |      |
| 42 | 2010-9-1  | 2010 | 9   | 00001 | 0901    | 碧生源减肥茶 | 13*4562**** | 张经理 | ***路**号 | 本地  |      |      |
| 23 | 2010-8-31 | 2010 | 8   |       | XC04065 | 001电动车 |             |     |         | 本地  | 电动车  | 角标   |

#### (续表)

| 经办人 | 所属部门    | 稿签金额 | 已付款  | 欠付款  | 平均折扣                | 付款截止日期    | 备注 | 折扣和 | 合同编号          | 合同金额   | 已定金额  | 剩余金额  |
|-----|---------|------|------|------|---------------------|-----------|----|-----|---------------|--------|-------|-------|
|     |         | 0    | 0    | 0    | 0                   | 2010-9-26 |    | 0   | HT20060613001 | 100000 | 22588 | 77412 |
|     |         | 0    | 0    | 0    | 0                   | 2010-9-26 |    | 0   | HT20060613001 | 100000 | 22588 | 77412 |
|     |         | 5200 | 2000 | 3200 | 0.2                 |           |    | 0   | HT20060613001 | 100000 | 28588 | 71412 |
| 张三  | 广告中心制作部 | 3256 | 2800 | 456  | 0. 2638333333333333 | 2006-4-20 |    | 1   |               | 0      | 0     | 0     |

#### [播出单]

| ID  | 稿签编号   | 广告编  | 論号 广告版    | 本  | 频道      | 广告段位  |      | 播出 | 时间  | 长度 | E  |
|-----|--------|------|-----------|----|---------|-------|------|----|-----|----|----|
| 451 | 092702 | 1    | 223       |    | 中央一家    | 法制图像晰 | ē问B3 |    |     | 15 |    |
| (续  | 表)     |      |           |    |         |       |      |    |     |    |    |
| 报价  | 实际价格   | 济 次序 | 开始日期      | 截  | 止日期     | 播出方式  | 合计》  | 欠数 | 应交会 | 金额 | 折扌 |
| 500 | 0      | 0    | 2010-9-28 | 20 | 10-9-28 |       | 0    |    | 0   |    | 0  |

#### 信息处理相关说明:

1. 主表自动计算的字段:

(1). 欠付款=稿签金额-已付款。

(2). 剩余金额=合同金额-已定金额。

(3). 登记日期:如果字段值为空则自动获得当前日期值。

2. "播出单"自动计算的字段:

(1). 开始日期:如果字段值为空则自动获得当前日期值。

(2). 截止日期:如果字段值为空则自动获得当前日期值。

(3). 应交金额=合计次数\*实际价格。

3. "播出单"的字段[合计次数] 将在"播出单"记录保存后被自动生成。

4. "播出单"的字段[合计次数] 将在"播出单"记录保存后被自动生成。

5. "播出单"的字段[合计次数] 将在"播出单"记录保存后被自动生成。

6. "(主表)"的字段[稿签金额] 将在"播出单"记录保存后被自动生成。

7. "播出单"的字段[广告编号] 将在"播出单"记录新增后被自动生成。

8. "(主表)"的字段[登记年][登记月]将在"(主表)"记录保存后被自动生成。

9. "播出单"的字段[折扣] 将在"播出单"记录保存后被自动生成。

10. 在"(主表)"记录保存前您可能遇到"稿签编号已存在!"的提示!请注意保证输入信息的完整性和合法性。

11. "(主表)"的字段[折扣和] 将在"播出单"记录保存后被自动生成。

12. "(主表)"的字段[平均折扣] 将在"播出单"记录保存后被自动生成。

13. "(主表)"的字段[平均折扣] 将在"播出单"记录保存后被自动生成。

14. "(主表)"的字段[稿签金额] 将在"播出单"记录删除后被自动生成。

15. "(主表)"的字段[平均折扣]将在"播出单"记录删除后被自动生成。

16. 在"(主表)"记录保存后将执行名称为"合同中已定稿签"的计算处理,相关的字段值将自动生成。

17. 在"播出单"记录删除后将执行名称为"删除后关联合同稿签"的计算处理,相关的字段值将自动生成。

18. 在"(主表)"记录保存前您可能遇到"稿签编号不能为空!"的提示!请注意保证输入信息的完整性和合法性。

#### **录入窗口:** <u>录入窗口</u>用来做为信息维护更新界面。

| 茶    | 客户名称 碧生源减肥 | 编号 00001 | 092702    | 0-9-27 🔽 稿签编号   | 登记日期 2010- |
|------|------------|----------|-----------|-----------------|------------|
|      | 所属部门       | か 人 📃 👘  | <b></b> ¥ | └告类别            | 广告形式       |
| 7741 | 剩余金额       | E金额 2258 | 100000    | 0060613001 合同金额 | 合同编号 HT200 |
|      | 平均折扣       | 材款(元):   | .):       | 0 已付款 (元        | 稿签金额(元):「  |
|      |            |          | 注 [       | 2010-9-26 🔽 🆀   | 付款截止日期     |
|      |            |          |           | 播出单查看           | 播出单录入      |

| 实际价格 | 0 | 开始日期 | 2010-9-28 | ~ | 截止日期 | 2010-9-28  | ~ |
|------|---|------|-----------|---|------|------------|---|
| 播出方式 | * | 合计次数 |           | 0 | 应交金额 |            | 0 |
| 折 扣  | 0 |      |           |   |      |            |   |
|      |   | -    | +         | - |      | ~ <u>×</u> |   |

#### 辅助录入说明:

1. [频道] 获得输入焦点(光标)时,将显示一个辅助输入的列表,通过从列表中选择合适的行次后,字段[频道]将被填充对应的值。

2. [广告段位]获得输入焦点(光标)时,将显示一个辅助输入的列表,通过从列表中选择合适的行次后,字段[广告段位]将被填充对应的值。同时,字段【播出时间】【长度】【报 价】将被同时更新,不再需要手工输入。

3. **[客户名称]**获得输入焦点(光标)时,将显示一个辅助输入的列表,通过从列表中选择合适的行次后,字段[客户名称]将被填充对应的值。同时,字段【客户编号】【联系电话】 【联系人】【地址】【归属地】【合同编号】【合同金额】【已定金额】【剩余金额】将被同时更新,不再需要手工输入。

4. **[客户编号]**获得输入焦点(光标)时,将显示一个辅助输入的列表,通过从列表中选择合适的行次后,字段[客户编号]将被填充对应的值。同时,字段【客户名称】【联系电话】 【联系人】【地址】【归属地】【合同编号】【合同金额】【己定金额】【剩余金额】将被同时更新,不再需要手工输入。

5. **[经办人]**获得输入焦点(光标)时,将显示一个辅助输入的列表,通过从列表中选择合适的行次后,字段[经办人]将被填充对应的值。同时,字段【所属部门】将被同时更新,不再需要手工输入。

#### 【播出单查看】

| 序号 广告版本 | 广告段位     | 长度  报价       | 实际价格 | □开始日期     | 截止日期      | 播出方式 | 合计次数 |
|---------|----------|--------------|------|-----------|-----------|------|------|
| 1 223   | 法制图像晚间B3 | 15 500       | ) 0  | 2010-9-28 | 2010-9-28 |      | 0    |
|         |          | - 11 224 225 | 9    |           |           |      |      |
|         |          |              |      |           |           |      |      |
|         |          |              |      |           |           |      |      |
|         |          |              |      |           |           |      |      |
|         |          |              |      |           |           |      |      |
|         |          |              |      |           |           |      |      |
|         |          |              |      |           |           |      |      |
|         |          |              |      |           |           |      |      |
|         |          |              |      |           |           |      |      |
|         |          |              |      |           |           |      |      |
|         |          |              |      |           |           |      |      |

**报表:**报表</mark>实现信息数据的格式化打印输出。

报表名称:稿签情况表;纸张类型:A4;纸张放置:横放;报表类型:多记录报表;

稿签情况表

| 登记日期          | 2010-9-27 |       | 稿签 | 编号  | 092702 | 客月           | □编号 | 00001       |        | 客户  | 名称 碧       | 生源减肥 | 茶    | ĺ     |
|---------------|-----------|-------|----|-----|--------|--------------|-----|-------------|--------|-----|------------|------|------|-------|
| 联系电话          | 13*4562** | **    | 联  | 系人  | 张经理    | 地            | 址   | ***路**号     |        | 归.  | 属地 本       | 地    |      | 2     |
| 广告形式          |           |       | 广告 | 类别  |        | 经            | 办人  |             |        | 所属  | 部门         |      |      |       |
| 合同编号          | HT2006061 | .3001 | 合同 | ]金额 | 100000 | ) <b>린</b> 코 | 自金額 |             | 22588  | 合同  | 金额         |      |      | 77412 |
| 稿签金额          |           | 0     | 己  | 付 款 | 0      | - 欠          | 付款  |             | 0      | 折   | 扣          |      |      | 0     |
| 此稿签付款<br>截止日期 | 2010-9-26 |       | 쫇  | 注   |        |              |     |             |        |     | <i>*</i> - |      |      |       |
| 广告版           | 反本        | 频道    |    | 12  | 广告段位   | 长度           | 价格  | 开始日期        | 截止日    | 期   | 播出方式       | 次数   | 应交金额 | 折扣    |
| 223           |           | 中央一   |    | 法制  | 图像晚间B3 | 15           | i 0 | ) 2010-9-28 | 2010-9 | -28 |            | 0    | 0    | 0     |

#### 《电视广告管理系统专业版》软件下载 宏达软件 版权所有 电话:0635-8386265 官方网站: http://www.inmis.com

### 【稿签查询】

**说明:**功能提示: 在此查询窗口中,可按其中的某一项或某几项来进行查询,如果不输入的话,默认查询为这一期间的所有稿签 情况。

表格界面: 在<u>表格界面</u>, 信息内容以表格的形式显示, 当前功能包含如下信息内容(含部分示例数据):

#### [(主表)]

| ID | 登记日期      | 登记年  | 登记月 | 客户编号          | 稿签编号   | 客户名称   | 联系电话        | 联系人 | 地址      | 归属地 | 广告类别 | 广告形式 | 经办人 |
|----|-----------|------|-----|---------------|--------|--------|-------------|-----|---------|-----|------|------|-----|
| 41 | 2010-8-30 | 2010 | 8   | KH20060613002 | 30     | 千年翠钻   |             |     |         |     |      |      |     |
| 42 | 2010-9-1  | 2010 | 9   | 00001         | 0901   | 碧生源减肥茶 | 13*4562**** | 张经理 | ***路**号 | 本地  |      |      |     |
| 43 | 2010-9-27 | 2010 | 9   | 00001         | 092701 | 碧生源减肥茶 | 13*4562**** | 张经理 | ***路**号 | 本地  |      |      |     |
| 44 | 2010-9-27 | 2010 | 9   | 00001         | 092702 | 碧生源减肥茶 | 13*4562**** | 张经理 | ***路**号 | 本地  |      |      |     |

(续表)

| 所属部门 | 稿签金额 | 已付款  | 欠付款  | 平均折扣 | 付款截止日期    | 备注 | 折扣和 | 合同编号          | 合同金额   | 已定金额  | 剩余金额  | 起始日期      | 截止日期      |
|------|------|------|------|------|-----------|----|-----|---------------|--------|-------|-------|-----------|-----------|
|      | 0    | 0    | 0    | 0    |           |    | 0   | HT20060613002 | 100000 | 56400 | 43600 | 2000-5-26 | 2012-5-26 |
|      | 5200 | 2000 | 3200 | 0.2  |           |    | 0   | HT20060613001 | 100000 | 28588 | 71412 | 2000-5-26 | 2012-5-26 |
|      | 0    | 0    | 0    | 0    | 2010-9-26 |    | 0   | HT20060613001 | 100000 | 22588 | 77412 | 2000-5-26 | 2012-5-26 |
|      | 0    | 0    | 0    | 0    | 2010-9-26 |    | 0   | HT20060613001 | 100000 | 22588 | 77412 | 2000-5-26 | 2012-5-26 |

### [播出单]

| ID  | 稿签编号   | 广告编 | <b>高号</b> | 广告胤   | 反本  | 频道   | 广告段位   | 播出时间 | 长度  |    |    |
|-----|--------|-----|-----------|-------|-----|------|--------|------|-----|----|----|
| 447 | 30     | 1   |           |       |     |      |        |      | 0   |    |    |
| (续  | 表)     |     |           |       |     |      |        |      |     |    |    |
| 报任  | 下 实际价格 | 次序  | 开梦        | 始日期   | 截」  | 上日其  | 目 播出方式 | 合计次数 | 友应ろ | 全额 | 折扣 |
| 0   | 0      | 0   | 201       | 0-9-1 | 201 | 0-9- | 1      | 0    | 0   |    | 0  |

### 信息处理相关说明:

1. 主表自动计算的字段:

- (1). 欠付款=稿签金额-已付款。
- 2. "播出单"自动计算的字段:
- (1). 开始日期:如果字段值为空则自动获得当前日期值。
- (2). 截止日期:如果字段值为空则自动获得当前日期值。
- (3). 应交金额=合计次数\*实际价格。
- 3. "播出单"的字段[合计次数] 将在"播出单"记录保存后被自动生成。
- 4. "播出单"的字段[合计次数] 将在"播出单"记录保存后被自动生成。
- 5. "播出单"的字段[合计次数] 将在"播出单"记录保存后被自动生成。
- 6. "(主表)"的字段[稿签金额] 将在"播出单"记录保存后被自动生成。
- 7. "播出单"的字段[广告编号] 将在"播出单"记录新增后被自动生成。
- 8. "(主表)"的字段[登记年][登记月]将在"(主表)"记录保存后被自动生成。
- 9. "播出单"的字段[折扣] 将在"播出单"记录保存后被自动生成。
- 10. 在"(主表)"记录保存前您可能遇到"该稿签编号已存在!"的提示!请注意保证输入信息的完整性和合法性。
- 11. "(主表)"的字段[折扣和] 将在"播出单"记录保存后被自动生成。
- 12. "(主表)"的字段[平均折扣]将在"播出单"记录保存后被自动生成。
- 13. "(主表)"的字段[平均折扣]将在"播出单"记录保存后被自动生成。
- 14. "(主表)"的字段[稿签金额] 将在"播出单"记录删除后被自动生成。

15. "(主表)"的字段[平均折扣] 将在"播出单"记录删除后被自动生成。

16. 在"(主表)"记录保存后将执行名称为"aa"的计算处理,相关的字段值将自动生成。

17. 在"(主表)"记录删除后将执行名称为"删除后关联合同稿签"的计算处理,相关的字段值将自动生成。

18. 在"(主表)"记录保存前您可能遇到"稿签编号不能为空!"的提示!请注意保证输入信息的完整性和合法性。

| 2w) → C1+10              |                                       |                                     |           |              | -                     |        |      |
|--------------------------|---------------------------------------|-------------------------------------|-----------|--------------|-----------------------|--------|------|
| 登记日期  2010-8-30          | ) 🔽 禍盜編号 30                           |                                     | 洛尸编号 K    | H20060613002 | 各户名称                  | 千年翠钻   |      |
| <sup>一</sup> 告形式         | 🖌 广 📇 📜                               |                                     | 🦉 经办人 🛛   |              | 所属部门                  |        |      |
| 合同编号 HT2006061           | .3002 合同金额                            | 10000                               | ○ 已定金额    | 5640         | 10 剩余金额               |        | 4360 |
| 高签金额(元):                 | 0 己付款(元):                             | 2                                   | 0 欠付款(元): |              | 0 平均折扣                |        |      |
| 付款截止日期                   | ───────────────────────────────────── |                                     |           | 5.4          |                       | 54     |      |
| 广告版本  <br>播出时间  <br>实际价格 | 0                                     | - 频 道<br>- 长 度<br>- <sub>开始日期</sub> | 2010-9-1  | 0            | 广告段位<br>报价<br>截止日期 20 | 10-9-1 | 0    |
| 播出方式                     | ~                                     | 合计次数                                |           | 0            | 应交金额 🔽                |        | 0    |
| 折扣                       | 0                                     | 1                                   |           |              |                       |        |      |

#### 辅助录入说明:

[频道]获得输入焦点(光标)时,将显示一个辅助输入的列表,通过从列表中选择合适的行次后,字段[频道]将被填充对应的值。
[广告段位]获得输入焦点(光标)时,将显示一个辅助输入的列表,通过从列表中选择合适的行次后,字段[广告段位]将被填充对应的值。同时,字段【播出时间】【长度】【报价】将被同时更新,不再需要手工输入。

3. [客户名称]获得输入焦点(光标)时,将显示一个辅助输入的列表,通过从列表中选择合适的行次后,字段[客户名称]将被填充对 应的值。同时,字段【客户编号】【联系电话】【联系人】【地址】【归属地】【合同编号】【合同金额】【已定金额】【剩余金 额】将被同时更新,不再需要手工输入。

4. [客户编号]获得输入焦点(光标)时,将显示一个辅助输入的列表,通过从列表中选择合适的行次后,字段[客户编号]将被填充对 应的值。同时,字段【客户名称】【联系电话】【联系人】【地址】【归属地】【合同编号】【合同金额】【已定金额】【剩余金 额】将被同时更新,不再需要手工输入。

5. [经办人]获得输入焦点(光标)时,将显示一个辅助输入的列表,通过从列表中选择合适的行次后,字段[经办人]将被填充对应的 值。同时,字段【所属部门】将被同时更新,不再需要手工输入。

【播出单查看】

| 序号 广告版本 | 广告段位 | 长度报价 | 实际价格 | 开始日期     | 截止日期     | 播出方式 | 合计次数 |
|---------|------|------|------|----------|----------|------|------|
| 1       |      | 0    | 0 0  | 2010-9-1 | 2010-9-1 |      | 0    |

#### 【催款提醒】

**说明:**功能说明:此节点查询的是付款截止日期小于等于今天,并且欠付款大于0的稿签客户,这样可便于您根据情况作出相应决策。

**表格界面:**在表格界面,信息内容以表格的形式显示,当前功能包含如下信息内容(含部分示例数据):

| ID | 登记   | 日期     | 登记年  | 登ù  | 己月 客户    | 编号和  | 高签编号   | 客户             | 名称      | 联系电话       | 联系人     | 地址    | 归属 | ]地 「       | <sup>一</sup> 告类别 | 广告形式 | 4    |      |      |
|----|------|--------|------|-----|----------|------|--------|----------------|---------|------------|---------|-------|----|------------|------------------|------|------|------|------|
| 23 | 2010 | )-8-31 | 2010 | 8   |          | Х    | C04065 | 001 =          | 电动车     |            |         |       | 本地 | <u>1</u> F | 电动车              | 角标   |      |      |      |
| 24 | 2010 | -8-31  | 2010 | 8   |          | S    | C0411  | 宝洁             | i       |            |         |       | 外地 | 1 2        | 先化               | 图像   | -    |      |      |
| 25 | 2010 | -8-26  | 2010 | 8   |          | Х    | C04010 | 立白             | I       |            |         |       | 本地 | 1 4        | 主活用品             | 图像   | -    |      |      |
| 26 | 2010 | )-8-30 | 2010 | 8   |          | S    | C0404  | 立白             | I       |            |         |       | 本地 | 1 4        | 主活用品             | 图像   |      |      |      |
| (约 | ま表)  |        |      |     |          |      |        |                |         |            |         |       |    |            |                  |      |      |      |      |
| 经  | 办人   | 所属音    | 彩门   | 7   | 稿签金额     | 〔已付詩 | 次 欠付款  | : <del>1</del> | P均折打    | 田          | 付款      | 截止    | 日期 | 备注         | 折扣和              | 合同编号 | 合同金额 | 已定金额 | 剩余金额 |
| 张  | Ξ    | 广告中    | 中心制作 | 部3  | 3256     | 2800 | 456    | 0.             | . 26383 | 3333333333 | 3 2006  | -4-20 | )  |            | 1                |      | 0    | 0    | 0    |
| 孙  | 明    | 广告中    | 中心一部 | 3 2 | 22008    | 0    | 22008  | 0.             | . 12999 | 9702999703 | 2006    | -4-30 | )  |            | 10               |      | 0    | 0    | 0    |
| ц  | 平    | 广告中    | 中心二部 | 3 1 | 13986.20 | 50   | 13986. | 26 0.          | . 24403 | 8138461538 | 35 2006 | -5-11 | l  |            | 0                |      | 0    | 0    | 0    |
| 赵  | 三江   | 广告中    | 中心二部 | 3 6 | 6600.24  | 0    | 6600.2 | 24 0.          | . 11110 | 833333333  | 3 2006  | -4-30 | )  |            | 0                |      | 0    | 0    | 0    |

**报表:**<u>报表</u>实现信息数据的格式化打印输出。

报表名称:催款提醒报表;纸张类型:A4;纸张放置:横放;报表类型:多记录报表;

### 催款提醒报表

打印时间: 2012-5-26 10:17:51

| 登记日期       | 稿签编号    | 客户名称   | 联系电话 | 联系人 | 归属地 | 广告类别 | 广告形式 | 经办人 | 所属部门    | 稿签金额     | 已付款  | 欠付款      | 平均折扣   | 付款截止日期    | 备注       |
|------------|---------|--------|------|-----|-----|------|------|-----|---------|----------|------|----------|--------|-----------|----------|
| 2010-8-31  | XC04065 | 001电动车 |      |     | 本地  | 电动车  | 角标   | 张三  | 广告中心制作部 | 3256     | 2800 | 456      | 0.264  | 2006-4-20 | ()<br>() |
| 2010-8-31  | SC0411  | 宝洁     |      |     | 外地  | 洗化   | 图像   | 孙明  | 广告中心一部  | 22008    | 0    | 22008    | 0.130  | 2006-4-30 |          |
| 2010-8-26  | XC04010 | 立白     |      |     | 本地  | 生活用品 | 图像   | 马平  | 广告中心二部  | 13986.26 | 0    | 13986.26 | 0.244  | 2006-5-11 |          |
| 2010-8-30  | SC0404  | 立白     |      |     | 本地  | 生活用品 | 图像   | 赵三江 | 广告中心二部  | 6600.24  | 0    | 6600.24  | 0.111  | 2006-4-30 |          |
| 2010-8-31  | BXC064  | 减肥降脂美  |      |     | 本地  | 保健品  | 图像   | 孙千禧 | 广告中心二部  | 41000    | 0    | 41000    | 2.397  | 2006-4-30 |          |
| 2005-7-29  | BSC042  | 减肥降脂美  |      | 34  | 本地  | 保健品  | 图像   | 李四  | 广告中心制作部 | 15000    | 0    | 15000    | 1.160  | 2006-4-30 | 20<br>   |
| 2005-8-29  | XCO4029 | 宝洁     |      |     | 本地  | 洗化   | 图像   | 孙明  | 广告中心一部  | 150420   | 0    | 150420   | 0. 179 | 2006-4-30 |          |
| 2005-9-28  | XCO4017 | 娃哈哈    |      |     | 本地  | 饮料   | 图像   | 张三  | 广告中心制作部 | 37560    | 0    | 37560    | 0.215  | 2006-4-15 |          |
| 2005-10-30 | SC0420  | 移动     |      |     | 本地  | 通讯   | 图像   | 孙明  | 广告中心一部  | 34400    | 0    | 34400    | 0.257  | 2006-4-30 | 2        |
| 2005-11-30 | XC04042 | 移动     |      |     | 本地  | 通讯   | 图像   | 李四  | 广告中心制作部 | 49800    | 0    | 49800    | 0.240  | 2006-4-30 |          |
| 2005-12-30 | XCO4043 | 千年翠钻   |      |     |     | 其他   | 图像   | 李四  | 广告中心制作部 | 42800    | 0    | 42800    | 0.288  | 2006-4-30 |          |
| 2005-12-4  | XC04054 | 五星电器   |      |     | 本地  | 商场   | 游动字幕 | 王五  | 广告中心一部  | 5358     | 0    | 5358     | 0.380  | 2006-4-7  |          |
| 2006-5-29  | 123     | 立白     |      |     | 外地  | 洗化   | 图像   | 孙明  | 广告中心一部  | 36300    | 6300 | 30000    | 0.156  | 2006-5-31 |          |

第 1 页

# 【播出单管理】

当前功能包含如下子功能:

- 1. 播出单日期设置
- 2. 生成后查询
- 3. 历史播出单查询

### 【播出单日期设置】

说明:温馨提示:日期设置完毕后,请点击菜单栏中的"数据处理"→"播出单生成"来生成指定日期的播出单。

表格界面: 在<u>表格界面</u>, 信息内容以表格的形式显示, 当前功能包含如下信息内容(含部分示例数据):

ID 日期

1 2012-5-26

# 【生成后查询】

当前功能包含如下子功能:

- 1. <u>段位选择</u>
- 2. 全部查询
- 3. 今日新增广告
- 4. <u>今日到期广告</u>
- 5. 指定日期新增广告

# 【段位选择】

说明:功能说明:如果想查看指定日期某几个段位的播出单,那么您可在此节点上指定想查看的广告段位。

表格界面: 在<u>表格界面</u>, 信息内容以表格的形式显示, 当前功能包含如下信息内容(含部分示例数据):

| ID | 频道     | 广告段位      |
|----|--------|-----------|
| 1  | 山东影视频道 | 新闻图像晚间特A1 |
| 2  | 山东影视频道 | 新闻图像晚间插4  |
| 3  | 山东影视频道 | 法制图像晚间A5  |
| 4  | 中央一    | 新闻图像晚间科教插 |

录入窗口: 录入窗口用来做为信息维护更新界面。

| 频   | 道  | 山东影视频道    |  |
|-----|----|-----------|--|
| 广告段 | 设位 | 新闻图像晚间特A1 |  |

辅助录入说明:

1. [广告段位]获得输入焦点(光标)时,将显示一个辅助输入的列表,通过从列表中选择合适的行次后,字段[广告段位] 将被填充对应的值。

2. [频道] 获得输入焦点(光标)时,将显示一个辅助输入的列表,通过从列表中选择合适的行次后,字段[频道]将被填充 对应的值。

当前功能包含如下子功能:

1. 播出单打印

# 【播出单打印】

**说明:**功能提示:此节点显示的是指定日期指定段位的播出单,便于电视台相关部门进行查看打印。另外,可以在"序号"列对每 个段位的广告进行排序。

表格界面: 在<u>表格界面</u>, 信息内容以表格的形式显示, 当前功能包含如下信息内容(含部分示例数据):

| ID | 总计 | 电视频道 | 段位 | 序号 | 稿签编号 | 广告版本 | 频道 | 广告段位 | 长度 | 实际价格 | 排序 | 日期 |
|----|----|------|----|----|------|------|----|------|----|------|----|----|
|    |    |      |    |    |      |      |    |      |    |      |    |    |

### 信息处理相关说明:

1. 字段[日期] 将在记录新增后被自动生成。

2. 字段[广告段位] 将在记录保存后被自动生成。

3. 记录保存后将执行名称为"33"的计算处理,相关的字段值将自动生成。

报表:报表实现信息数据的格式化打印输出。

报表名称:播出单(单列);纸张类型:A4;纸张放置:竖放;报表类型:多记录报表;

|          | Ĩ | 打印时 | 间: 2012 | -5-26 10:18:0 |
|----------|---|-----|---------|---------------|
| L<br>合计: |   | 0 利 | Þ       | ]<br>2        |
|          |   |     |         |               |
|          |   |     |         |               |
|          |   |     |         |               |
|          |   |     |         |               |
|          |   |     |         |               |
|          |   |     |         |               |
|          |   |     |         |               |

第1页

**报表:**报表</mark>实现信息数据的格式化打印输出。

报表名称:播出单(两列);纸张类型:A4;纸张放置:竖放;报表类型:多记录报表;

|         | 1899年12月30日 广告 | 播出单    |                        |
|---------|----------------|--------|------------------------|
| <br>_合计 | 0秒             | ¥J €PE | 寸间: 2012-5-26 10:18:01 |
|         |                |        |                        |
|         |                |        |                        |
|         |                |        |                        |
|         |                |        |                        |
|         |                |        |                        |
|         |                |        |                        |
|         |                |        |                        |

**报表:**报表</mark>实现信息数据的格式化打印输出。

报表名称:播出单(无编号);纸张类型:A4;纸张放置:竖放;报表类型:多记录报表;

|         | 1899年12月30日 厂 告 播 出 里<br>打印时间: 2012-5-26 10:18:02 |
|---------|---------------------------------------------------|
| L<br>合计 | 0                                                 |
|         |                                                   |
|         |                                                   |
|         |                                                   |
|         |                                                   |
|         |                                                   |
|         |                                                   |
|         |                                                   |

第1页

# 【全部查询】

**说明:**功能提示:此节点显示的是指定日期所有段位的播出单,可在此处点击"+"号临时添加广告,在"序号"列对每个段位的广告进行排序。保存后即可打印当日的播出单以交相关部门进行实播。

表格界面: 在<u>表格界面</u>, 信息内容以表格的形式显示, 当前功能包含如下信息内容(含部分示例数据):

| IĽ | 总计 | 频道 | 段位 | 序号 | 稿签编号 | 广告版本 | 广告段位 | 长度 | 实际价格 | 日期 |
|----|----|----|----|----|------|------|------|----|------|----|
|    |    |    |    |    |      |      |      |    |      |    |

### 信息处理相关说明:

1. 字段[日期] 将在记录新增后被自动生成。

2. 字段[广告段位] 将在记录保存后被自动生成。

报表: 报表 实现信息数据的格式化打印输出。

报表名称:播出单(打印);纸张类型:A4;纸张放置:竖放;报表类型:多记录报表;

|        | 1899年12月30日 广 | 告播出单 | ★TEADSTN回・ 2012_E_28 10.18.02   |
|--------|---------------|------|---------------------------------|
| <br>合计 | 0秒            |      | 1] (A4)[1] • 2012 5 20 10.10.05 |
|        |               |      |                                 |
|        |               |      |                                 |
|        |               |      |                                 |
|        |               |      |                                 |
|        |               |      |                                 |
|        |               |      |                                 |
|        |               |      |                                 |
|        |               |      |                                 |
|        |               |      |                                 |

**报表:**报表</mark>实现信息数据的格式化打印输出。

报表名称:播出单(有价格);纸张类型:A4;纸张放置:竖放;报表类型:多记录报表;

| 1       | 11 |   | L | -μη]μ]. 2012-3-20 10.10. |
|---------|----|---|---|--------------------------|
| L<br>合计 | 0  | 0 |   |                          |
|         |    |   |   |                          |
|         |    |   |   |                          |
|         |    |   |   |                          |
|         |    |   |   |                          |
|         |    |   |   |                          |
|         |    |   |   |                          |
|         |    |   |   |                          |
|         |    |   |   |                          |
|         |    |   |   |                          |
|         |    |   |   |                          |
|         |    |   |   |                          |
|         |    |   |   |                          |
|         |    |   |   |                          |
**报表:**报表</mark>实现信息数据的格式化打印输出。

报表名称:播出单(无编号);纸张类型:A4;纸张放置:竖放;报表类型:多记录报表;

|           | 1899年12月30日 广 告 播 と | <b>1 单</b><br>打 | 印时间 2012-5-26 |
|-----------|---------------------|-----------------|---------------|
| <u>合计</u> | 0                   |                 |               |
|           |                     |                 |               |
|           |                     |                 |               |
|           |                     |                 |               |

第1页

### 《电视广告管理系统专业版》软件下载 宏达软件 版权所有 电话:0635-8386265 官方网站: http://www.inmis.com

## 【今日新增广告】

**说明:**功能提示:今日新增广告是指与前一天相比,"广告段位"和"广告版本"只要有一项不一样的就属新增广告。注意:查询今日新增广告时,必须要把前一天和今天的播出单生成后方可查询。

表格界面: 在<u>表格界面</u>, 信息内容以表格的形式显示, 当前功能包含如下信息内容(含部分示例数据):

 ID 总计 电视频道 段位 序号 稿签编号 广告版本 频道 广告段位 长度 实际价格 排序 日期

 ID 总计 电视频道 段位 序号 稿签编号 广告版本 频道 广告段位 长度 实际价格 排序 日期

报表:报表实现信息数据的格式化打印输出。

报表名称:今日新增广告;纸张类型:A4;纸张放置:竖放;报表类型:多记录报表;

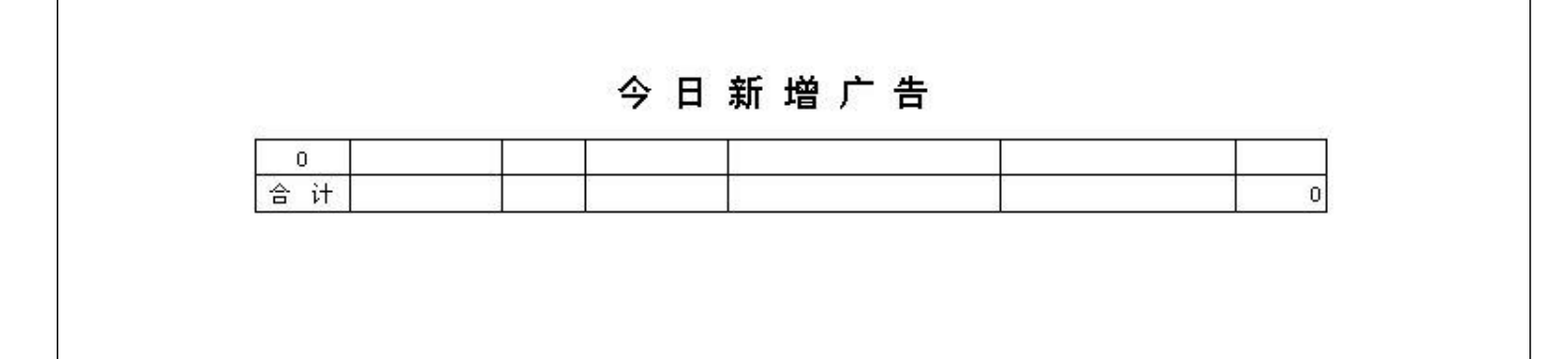

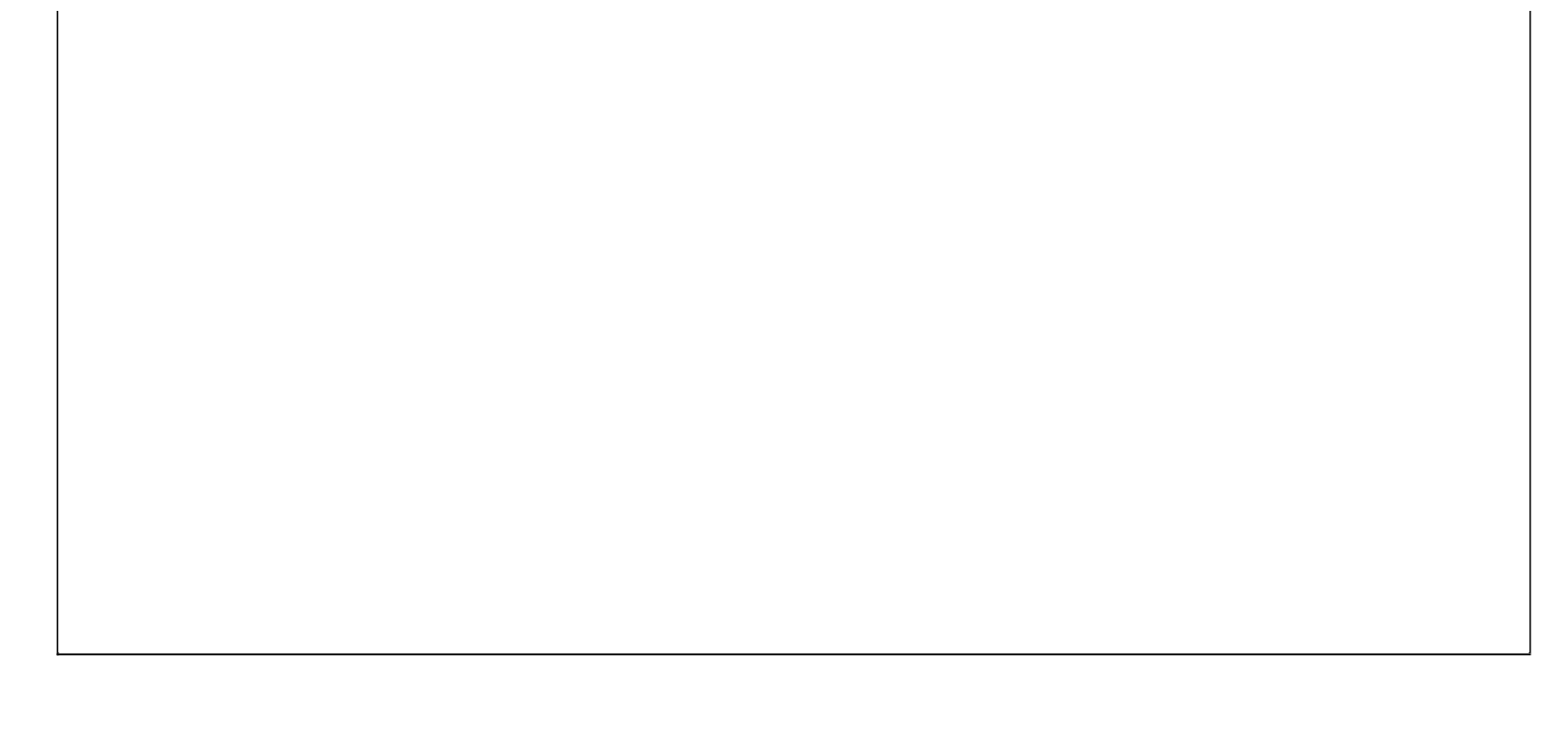

#### **《电视广告管理系统专业版》软件下载** 宏达软件 版权所有 电话:0635-8386265 官方网站: http://www.inmis.com

# 【今日到期广告】

说明:功能提示:今日到期广告是指今日无需再播的广告。

表格界面: 在<u>表格界面</u>, 信息内容以表格的形式显示, 当前功能包含如下信息内容(含部分示例数据):

| ID | 稿签编号 | 广告编  | 号广告版 | 本频道 | 广告段位  | 播出时间 | 长度 |     |    |
|----|------|------|------|-----|-------|------|----|-----|----|
|    |      |      |      |     |       |      |    |     |    |
| (续 | 表)   |      |      |     |       |      |    |     |    |
| 报任 | 介实际价 | 格 次序 | 开始日期 | 截止日 | 期 播出方 | 式合计次 | 数应 | 交金额 | 折扣 |
|    |      |      |      |     |       |      |    |     |    |

### 报表:报表实现信息数据的格式化打印输出。

报表名称:今日到期广告;纸张类型:A4;纸张放置:竖放;报表类型:多记录报表;

|          | 今日到期 | 广 告 |   |  |
|----------|------|-----|---|--|
| 0<br>合 计 |      |     | 0 |  |
|          |      |     |   |  |
|          |      |     |   |  |
|          |      |     |   |  |
|          |      |     |   |  |
|          |      |     |   |  |
|          |      |     |   |  |
|          |      |     |   |  |

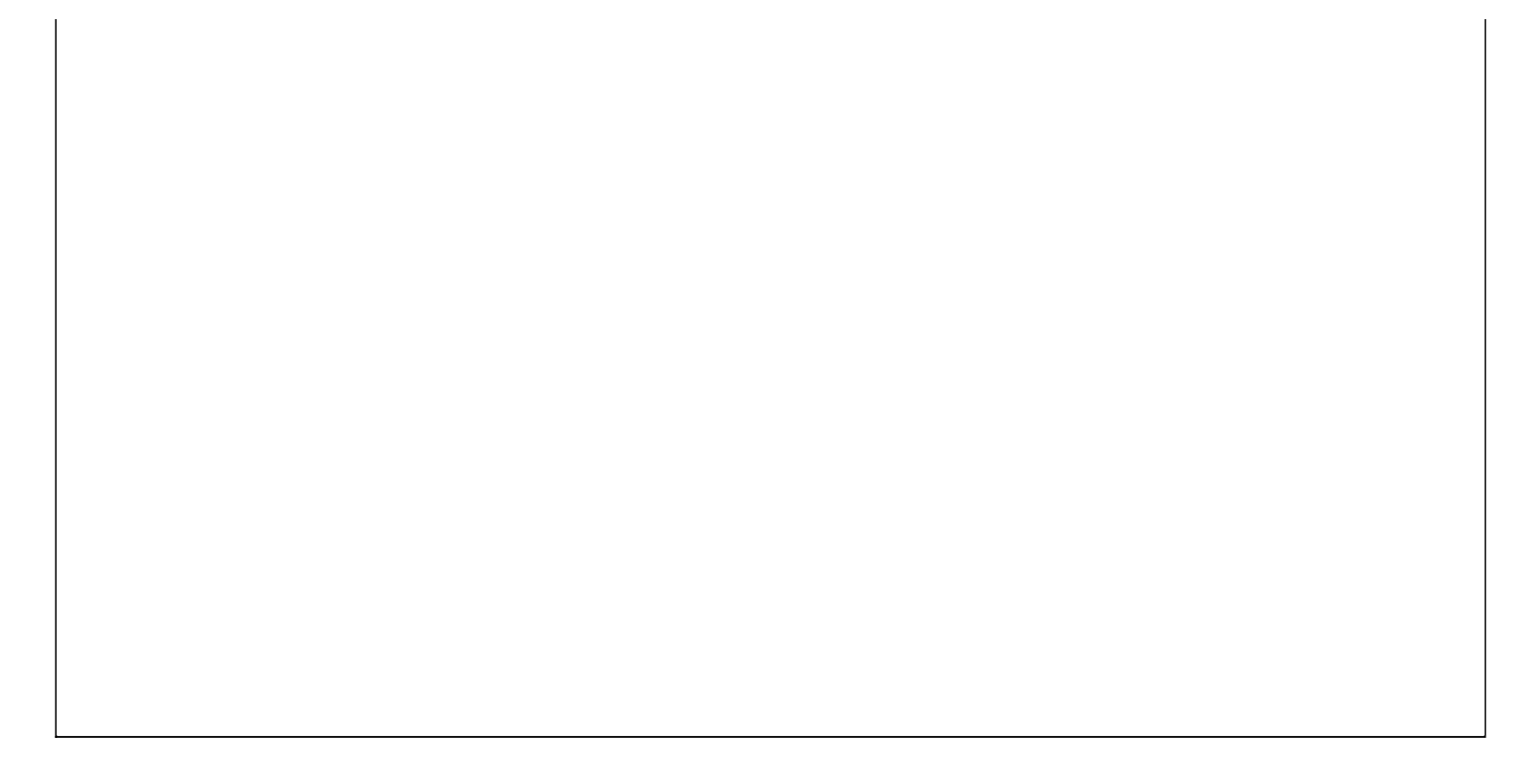

## 【指定日期新增广告】

**说明:**功能提示:查询指定日期新增广告前,请先把指定日期前一天和指定日期的播出单生成后再进行查询。比如要查询2010-09-13的新增广告时,就需要先把2010-09-12和2010-09-13这两天的播出单生成以后再进行查看。

表格界面: 在<u>表格界面</u>, 信息内容以表格的形式显示, 当前功能包含如下信息内容(含部分示例数据):

| ID | 总计 | 电视频道 | 段位 | 序号 | 稿签编号 | 广告版本 | 频道 | 广告段位 | 长度 | 实际价格 | 排序 | 日期 |
|----|----|------|----|----|------|------|----|------|----|------|----|----|
|    |    |      |    |    |      |      |    |      |    |      |    |    |

### 报表:报表实现信息数据的格式化打印输出。

报表名称:指定日期新增广告;纸张类型:A4;纸张放置:竖放;报表类型:多记录报表;

| 0<br>合 计 | 24<br>17 | 0 |
|----------|----------|---|
|          |          |   |
|          |          |   |
|          |          |   |
|          |          |   |
|          |          |   |
|          |          |   |

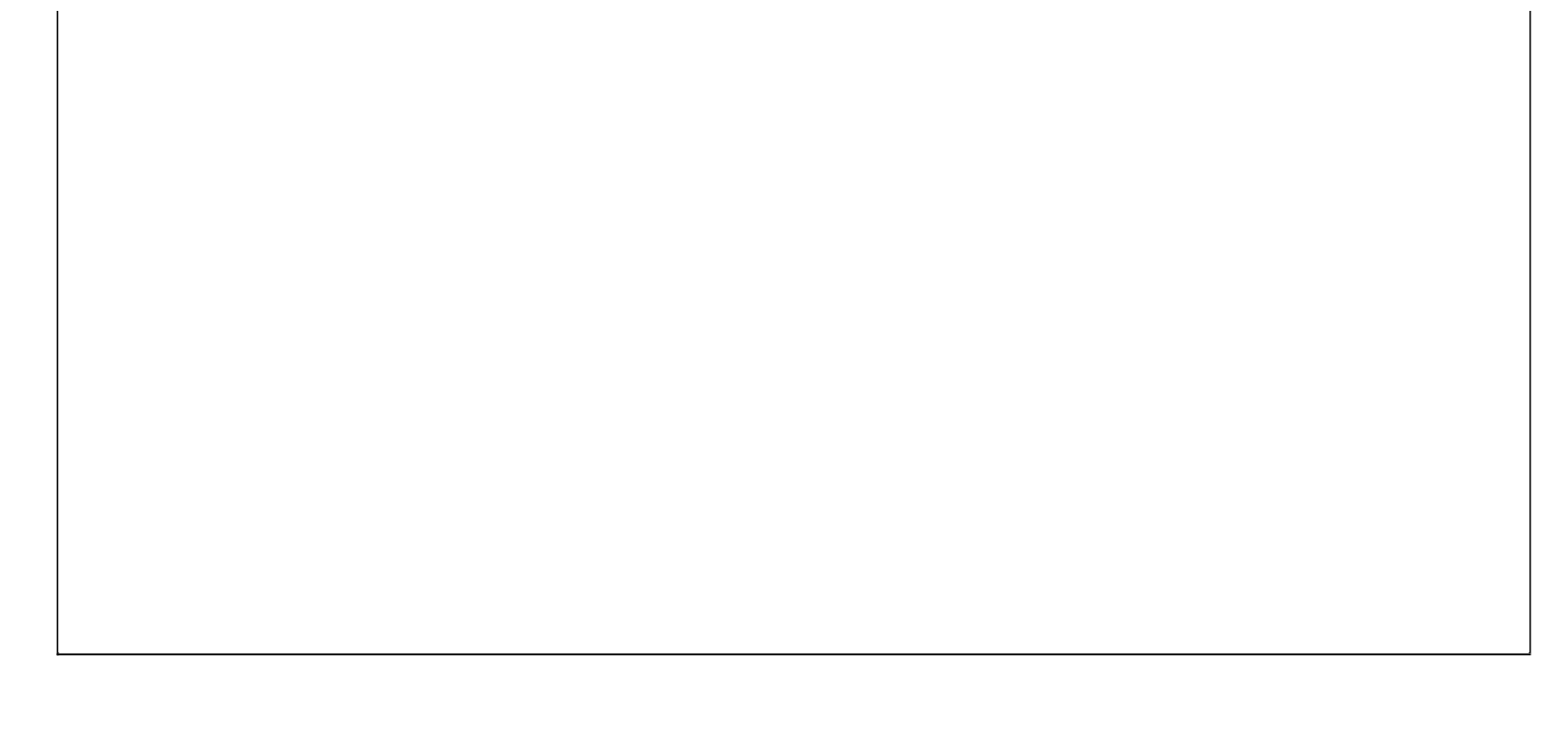

【历史播出单查询】

当前功能包含如下子功能:

- 1. 历史段位查看选择
- 2. 历史播出单查询

## 【历史段位查看选择】

表格界面: 在<u>表格界面</u>, 信息内容以表格的形式显示, 当前功能包含如下信息内容(含部分示例数据):

| ID | 频道      | 广告段位     |
|----|---------|----------|
| 1  | *新闻法制频道 | 法制图像晚间C1 |
| 2  | 中央一     | 法制图像晚间B3 |
| 3  |         | 新闻图像晚间A3 |

录入窗口: 录入窗口用来做为信息维护更新界面。

| 频   | 道  | *新闻法制频道  |  |
|-----|----|----------|--|
| 广告. | 段位 | 法制图像晚间C1 |  |

辅助录入说明:

1. [广告段位]获得输入焦点(光标)时,将显示一个辅助输入的列表,通过从列表中选择合适的行次后,字段[广告段位] 将被填充对应的值。

2. [频道]获得输入焦点(光标)时,将显示一个辅助输入的列表,通过从列表中选择合适的行次后,字段[频道]将被填充 对应的值。

## 【历史播出单查询】

表格界面: 在<u>表格界面</u>, 信息内容以表格的形式显示, 当前功能包含如下信息内容(含部分示例数据):

| ID | 总计 | 电视频道    | 段位       | 序号 | 稿签编号    | 广告版本     | 频道      | 广告段位     | 长度 | 实际价格 | 排序       | 日期        |
|----|----|---------|----------|----|---------|----------|---------|----------|----|------|----------|-----------|
| 53 |    | 中央一     | 法制图像晚间B3 |    |         |          | 中央一     | 法制图像晚间B3 |    |      | 法制图像晚间B3 | 2010-8-30 |
| 44 |    |         |          | 0  | XC04065 | 001电动车10 | 中央一     | 法制图像晚间B3 | 15 | 228  | 法制图像晚间B3 | 2010-8-30 |
| 60 |    |         |          |    |         |          |         |          | 15 | 228  | 法制图像晚间B3 | 2010-8-30 |
| 73 |    | *新闻法制频道 | 法制图像晚间C1 |    |         |          | *新闻法制频道 | 法制图像晚间C1 |    |      | 法制图像晚间C1 | 2010-9-9  |

报表:报表实现信息数据的格式化打印输出。

报表名称:历史播出单(有价格);纸张类型:A4;纸张放置:竖放;报表类型:多记录报表;

|                                                                                                    |                                           |                                                                                                    | 打印时间: 2012-5-26 10:18 |
|----------------------------------------------------------------------------------------------------|-------------------------------------------|----------------------------------------------------------------------------------------------------|-----------------------|
| 序号                                                                                                    | 广告版本                                      | 长度实际价格播出日期                                                                                                    |                       |
|                                                                                                    |                                           |                                                                                                    |                       |
| 中央一                                                                                                    |                                           | 法制图像晚间B3                                                                                                    |                       |
| 0                                                                                                    | 001电动车10                                  | 15 228 2010-8-30                                                                                                    |                       |
| 510                                                                                                    |                                           | 15220 2010-0-30 _                                                                                                    |                       |
| *新闻法<br>0                                                                                                    | 制频迫<br>1111                               |                                                                                                    |                       |
| *新闻法<br>0                                                                                                    | <u>制频迫</u><br>1111                        |                                                                                                    |                       |
| *新闻法<br>0<br>*新闻法                                                                                                    | <u>制频迫</u><br>1111<br>制频道                 | 法制图像晚间C1<br>10 0 2010-9-9<br>10 0 2010-9-9<br>法制图像晚间C1                                                                                                    |                       |
| *新闻法<br>0<br>*新闻法<br>0                                                                                                    | <u>制频迫</u><br>1111<br>制频道<br>1111         |                                                                                                    |                       |
| *新闻法<br>0<br>*新闻法<br>0                                                                                                    | <u>制频迫</u><br>1111<br>1111<br>削频道<br>1111 |                                                                                                    |                       |
| *新闻法<br>0<br>*新闻法<br>0                                                                                                    | 利 <u>坝迫</u><br>1111<br>制频道<br>1111        |                                                                                                    |                       |
| *新闻法<br>0<br>*新闻法<br>0                                                                                                    | <u>制频迫</u><br>1111<br>制频道<br>1111         | 10 0 2010-9-9<br>  10 0 2010-9-9<br>  10 0 2010-9-9<br>  10 0 2010-9-10<br>  10 0 2010-9-10                                                                                                |                       |
| ★新闻法<br>0<br>★新闻法<br>1<br>★新闻法<br>*新闻法                                                                                             | 利 <u>频道</u><br>1111<br>制频道<br>1111        | 10 0 2010-9-9<br>  10 0 2010-9-9<br>  10 0 2010-9-9<br>  10 0 2010-9-10<br>  10 0 2010-9-10<br>  10 0 2010-9-10                                                                            |                       |
| *新闻法<br>○<br>*新闻法<br>○<br>*新闻法                                                                                                    | <u>制频道</u><br>1111<br>制频道<br>1111<br>1111 | 10 0 2010-9-9<br>  10 0 2010-9-9<br>  10 0 2010-9-9<br>  10 0 2010-9-10<br>  10 0 2010-9-10<br>  10 0 2010-9-10<br>  10 0 2010-9-27<br>  10 0 2010-9-27                                    |                       |
| ★新闻法<br>0<br>★新闻法<br>0<br>★新闻法<br>0<br>▲<br>▲<br>〇<br>〇<br>〇<br>〇<br>〇<br>〇<br>〇<br>〇<br>〇<br>〇<br>〇<br>〇<br>〇<br>〇<br>〇<br>〇<br>〇 | 制频道<br>1111<br>制频道<br>1111<br>1111        | 10 0 2010-9-9<br>  10 0 2010-9-9<br>  10 0 2010-9-9<br>  10 0 2010-9-10<br>  10 0 2010-9-10<br>  10 0 2010-9-10<br>  10 0 2010-9-27<br>  10 0 2010-9-27<br>  10 0 2010-9-27<br>  45 228.00 |                       |

报表:<u>报表</u>实现信息数据的格式化打印输出。

报表名称:历史播出单;纸张类型:A4;纸张放置:竖放;报表类型:多记录报表;

| 01                           |                                                  |                                                                                                    |  |
|------------------------------|--------------------------------------------------|----------------------------------------------------------------------------------------------------|--|
| 序号                           | 广告版本                                             | 长度播出日期                                                                                                    |  |
|                              |                                                  |                                                                                                    |  |
| 中央一                          | 法制                                               | 图像晚间B3                                                                                                    |  |
| 0                            | 001电动车10                                         | 15 2010-8-30                                                                                                   |  |
| 12                           |                                                  | 15 2010-8-30                                                                                                   |  |
| • #/IIII/A #                 | <u>初频道 法制</u><br>1111                            | 图像晚间C1<br>10 2010-9-9<br>10 2010-9-9                                                                           |  |
| *新闻法制<br>*新闻法制               | <u>前频道 法制</u><br>1111<br>前频道 法制                  | 图像晚间C1<br>10 2010-9-9<br>10 2010-9-9<br>图像晚间C1                                                                 |  |
| *新闻法制<br>*新闻法制               | N频道 法制<br>1111<br>N频道 法制<br>1111                 | 图像晚间C1<br>10 2010-9-9<br>10 2010-9-9<br>图像晚间C1<br>10 2010-9-10                                                 |  |
| *新闻法#<br>*新闻法#               | N频道 法制<br>1111<br>N频道 法制<br>1111                 | 图像晚间C1<br>10 2010-9-9<br>10 2010-9-9<br>图像晚间C1<br>10 2010-9-10<br>10 2010-9-10                                 |  |
| *新闻法#<br>*新闻法#<br>*新闻法#      | N频道 法制                                           | 图像晚间C1<br>10 2010-9-9<br>10 2010-9-9<br>图像晚间C1<br>10 2010-9-10<br>10 2010-9-10<br>10 2010-9-27                 |  |
| *新闻法#<br>*新闻法#<br>0<br>*新闻法# | N频道 法制<br>1111<br>N频道 法制<br>1111<br>1111<br>X111 | 图像晚间C1<br>10 2010-9-9<br>10 2010-9-9<br>图像晚间C1<br>10 2010-9-10<br>10 2010-9-10<br>10 2010-9-27<br>10 2010-9-27 |  |

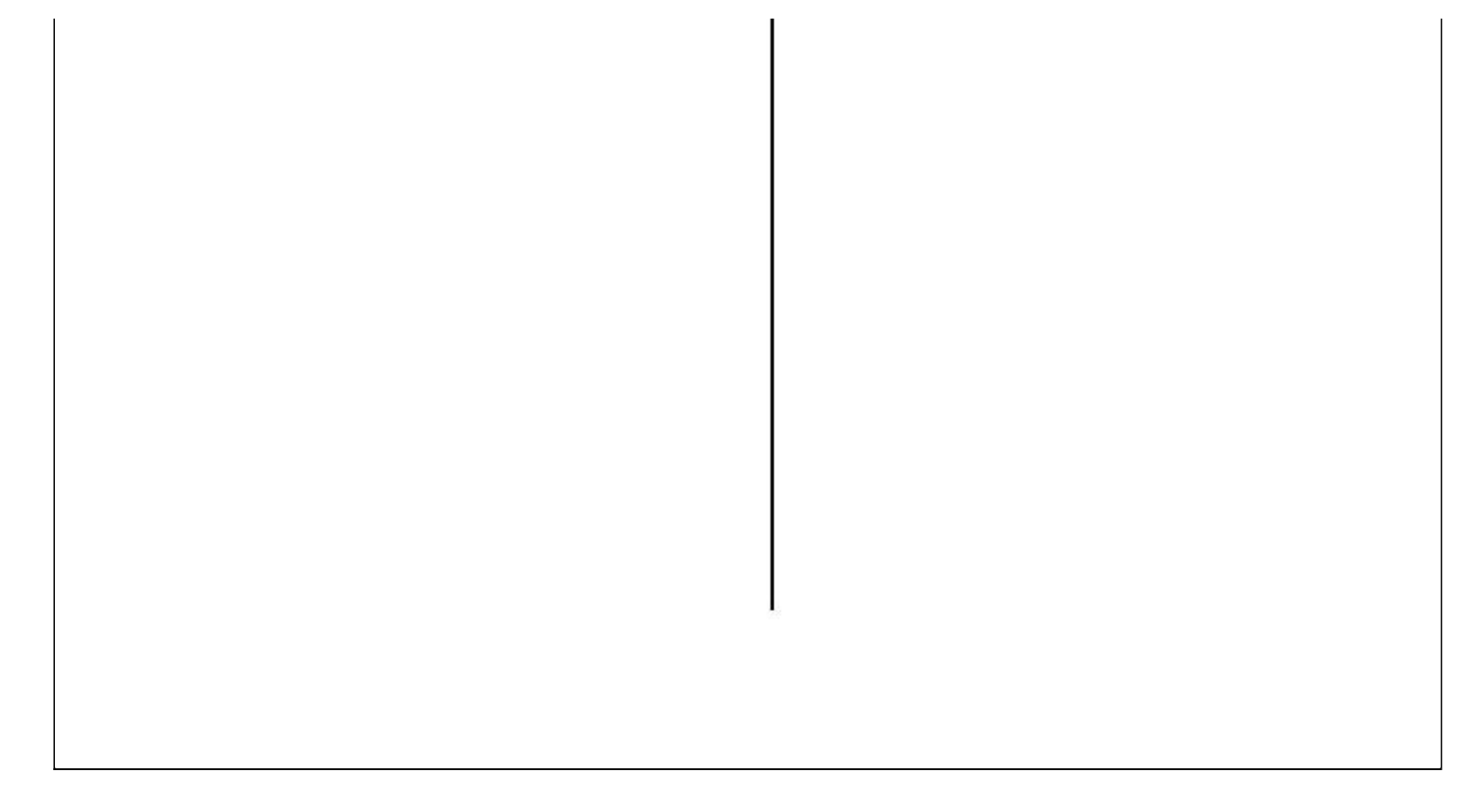

## 【费用管理】

表格界面: 在<u>表格界面</u>, 信息内容以表格的形式显示, 当前功能包含如下信息内容(含部分示例数据):

| ID | 稿签编号    | 交费日期               | 年度   | 月份 | 本次交费  | 交费方式 | 经手人 | 备注 |
|----|---------|--------------------|------|----|-------|------|-----|----|
| 1  | XC05020 | 2006-4-26 19:07:10 | 2006 | 4  | 19200 |      |     |    |
| 2  | XC04040 | 2006-4-26          | 2006 | 4  | 16600 |      |     |    |
| 3  | XC05003 | 2006-4-26 20:25:31 | 2006 | 4  | 3400  |      |     |    |
| 4  | XC06002 | 2006-4-26 20:27:02 | 2006 | 4  | 40000 |      |     |    |

当前功能包含如下子功能:

- 1. 欠费查询录入
- 2. 所有费用查询
- 3. 按年月查询交费情况

## 【欠费查询录入】

表格界面: 在<u>表格界面</u>, 信息内容以表格的形式显示, 当前功能包含如下信息内容(含部分示例数据):

#### [(主表)]

| 登记日期      | 稿签编号    | 客户名称   | 联系电话        | 归属地 | 广告类别 | 广告形式 | 经办人 |
|-----------|---------|--------|-------------|-----|------|------|-----|
| 2010-9-1  | 0901    | 碧生源减肥茶 | 13*4562**** | 本地  |      |      |     |
| 2010-8-31 | XC04065 | 001电动车 |             | 本地  | 电动车  | 角标   | 张三  |
| 2010-8-31 | SC0411  | 宝洁     |             | 外地  | 洗化   | 图像   | 孙明  |
| 2010-8-26 | XC04010 | 立白     |             | 本地  | 生活用品 | 图像   | 马平  |

(续表)

|   | 所属部门    | 稿签金额     | 折扣                  | 已付款  | 欠付款      | 付款截止日期    | 起始日期      | 截止日期      |
|---|---------|----------|---------------------|------|----------|-----------|-----------|-----------|
|   |         | 5200     | 0.2                 | 2000 | 3200     |           | 2000-5-26 | 2012-5-26 |
| ŀ | 广告中心制作部 | 3256     | 0. 2638333333333333 | 2800 | 456      | 2006-4-20 | 2000-5-26 | 2012-5-26 |
|   | 广告中心一部  | 22008    | 0. 12999702999703   | 0    | 22008    | 2006-4-30 | 2000-5-26 | 2012-5-26 |
|   | 广告中心二部  | 13986.26 | 0.244031384615385   | 0    | 13986.26 | 2006-5-11 | 2000-5-26 | 2012-5-26 |

#### [收费明细]

| ID | 稿签编号 | 交费日期               | 年度   | 月份 | 本次交费 | 交费方式 | 经手人 | 备注 |
|----|------|--------------------|------|----|------|------|-----|----|
| 89 | 0901 | 2010-9-27 17:51:17 | 2010 | 9  | 2000 | 现金   | 张三  |    |

### 信息处理相关说明:

1. 主表自动计算的字段:

(1). 欠付款=稿签金额-已付款。

2. "收费明细"自动计算的字段:

(1). 交费日期:如果字段值为空则自动获得当前日期时间值。

3. "(主表)"的字段[已付款] 将在"收费明细"记录保存后被自动生成。

4. "收费明细"的字段[年度] [月份] 将在"收费明细"记录保存前被自动生成。

5. "(主表)"的字段[已付款] 将在"收费明细"记录删除前被自动生成。

**录入窗口:** <u>录入窗口</u>用来做为信息维护更新界面。

| 稿签编号 | 0901        | 客户名称 署生源 | 載肥茶  | 归属地本地 |      |
|------|-------------|----------|------|-------|------|
| 联系电话 | 13*4562**** | ── 广告类别  |      | 广告形式  |      |
| 经办人  | [           | 所属部门     |      | 稿签金额  | 520  |
| 折 扣  | 0           | .2 已付款   | 2000 | 欠付款   | 3200 |
| -    |             |          |      |       |      |
|      |             |          |      |       |      |
|      |             |          |      |       |      |
|      |             |          |      |       |      |

#### 辅助录入说明:

1. [稿签编号]获得输入焦点(光标)时,将显示一个辅助输入的列表,通过从列表中选择合适的行次后,字段[稿签编号]将被填充 对应的值。同时,字段【客户名称】【联系电话】【归属地】【广告类别】【广告形式】【经办人】【所属部门】【稿签金额】 【折扣】【付款截止日期】将被同时更新,不再需要手工输入。

报表:报表实现信息数据的格式化打印输出。

报表名称:欠费报表;纸张类型:A4;纸张放置:竖放;报表类型:多记录报表;

# 欠费情况表

|    |           |        |     |          | nave a constant | 2010-1-1-1-1-1-1-1-1-1-1-1-1-1-1-1-1-1-1 |     |           |
|----|-----------|--------|-----|----------|-----------------|------------------------------------------|-----|-----------|
| 序号 | 稿签编号      | 客户名称   | 归唐地 | 稿签金额     | 已付款             | 欠付款                                      | 经办人 | 付款截止日期    |
| 1  | 0901      | 碧生源减肥茶 | 本地  | 5200     | 2000            | 3200                                     |     | -         |
| 2  | XC04065   | 001电动车 | 本地  | 3256     | 2800            | 456                                      | 张三  | 2006-4-20 |
| 3  | SC0411    | 宝洁     | 外地  | 22008    | 0               | 22008                                    | 孙明  | 2006-4-30 |
| 4  | XC04010   | 立白     | 本地  | 13986.26 | 0               | 13986.26                                 | 马平  | 2006-5-11 |
| 5  | SC0404    | 立白     | 本地  | 6600.24  | 0               | 6600.24                                  | 赵三江 | 2006-4-30 |
| 6  | BXC064    | 减肥降脂美  | 本地  | 41000    | 0               | 41000                                    | 孙千禧 | 2006-4-30 |
| 7  | BSC042    | 减肥降脂美  | 本地  | 15000    | 0               | 15000                                    | 李四  | 2006-4-30 |
| 8  | XC04029   | 宝洁     | 本地  | 150420   | 0               | 150420                                   | 孙明  | 2006-4-30 |
| 9  | XC04017   | 娃哈哈    | 本地  | 37560    | 0               | 37560                                    | 张三  | 2006-4-15 |
| 10 | SC0420    | 移动     | 本地  | 34400    | 0               | 34400                                    | 孙明  | 2006-4-30 |
| 11 | XC04042   | 移动     | 本地  | 49800    | 0               | 49800                                    | 李四  | 2006-4-30 |
| 12 | XC04043   | 千年翠钻   |     | 42800    | 0               | 42800                                    | 李四  | 2006-4-30 |
| 13 | XC04054   | 五星电器   | 本地  | 5358     | 0               | 5358                                     | 王五  | 2006-4-7  |
| 14 | 123       | 立白     | 外地  | 36300    | 6300            | 30000                                    | 孙明  | 2006-5-31 |
| 15 | 787878787 | 碧生源减肥茶 | 本地  | 200      | 0               | 200                                      | 赵三江 |           |
| 16 | 45454545  | 碧生源减肥茶 | 本地  | 888      | 0               | 888                                      |     |           |
| 17 | 2801      | 碧生源减肥茶 | 本地  | 17500    | 100             | 17400                                    | 钱四海 | ¢.        |

|    | 1 |          |       |          | 1 |
|----|---|----------|-------|----------|---|
| मे |   | 482276.5 | 11200 | 471076.5 |   |
|    |   |          | 9     |          |   |
|    |   |          |       |          |   |
|    |   |          |       |          |   |
|    |   |          |       |          |   |
|    |   |          |       |          |   |
|    |   |          |       |          |   |
|    |   |          |       |          |   |
|    |   |          |       |          |   |
|    |   |          |       |          |   |
|    |   |          |       |          |   |
|    |   |          |       |          |   |
|    |   |          |       |          |   |
|    |   |          |       |          |   |
|    |   |          |       |          |   |
|    |   |          |       |          |   |
|    |   |          |       |          |   |
|    |   |          |       |          |   |
|    |   |          |       |          |   |
|    |   |          |       |          |   |
|    |   |          |       |          |   |
|    |   |          |       |          |   |
|    |   |          |       |          |   |
|    |   |          |       |          |   |
|    |   | 第 1 页    |       |          |   |
|    |   |          |       |          |   |
|    |   |          |       |          |   |
|    |   |          |       |          |   |

**报表:**报表</mark>实现信息数据的格式化打印输出。

报表名称:欠费客户交费情况表;纸张类型:A4;纸张放置:竖放;报表类型:多记录报表;

| 欠 | 费 | 客 | È | 交 | 费 | 情 | 况 | 表 |
|---|---|---|---|---|---|---|---|---|
|   |   |   |   |   |   |   |   |   |

| C    |               | 53     |       |      |        |
|------|---------------|--------|-------|------|--------|
| 登记日期 | 2010-8-28     | 稿签编号   | 2801  | 客户名称 | 碧生源减肥茶 |
| 联系电话 | 13*4562****   | 归属地    | 本地    | 广告类别 | 其他     |
| 广告形式 | 图像            | 经办人    | 钱四海   | 所属部门 | 广告中心一部 |
| 稿签金额 | 17500 元       | 折扣     | 1.087 | 已付款  | 100 元  |
| 欠付款  | 17400 元       | 付款截止日期 |       |      |        |
|      | 交费日期          | 本次交费   | 交费方式  | 经手人  | 备注     |
| 2010 | -9-9 16:50:45 | 100    | 现金    | 0    |        |

## 【所有费用查询】

表格界面: 在<u>表格界面</u>, 信息内容以表格的形式显示, 当前功能包含如下信息内容(含部分示例数据):

#### [(主表)]

| 登记日期      | 稿签编号   | 客户名称   | 联系电话        | 归属地 | 广告类别 | 广告形式 | 经办人 |
|-----------|--------|--------|-------------|-----|------|------|-----|
| 2010-8-30 | 30     | 千年翠钻   |             |     |      |      |     |
| 2010-9-1  | 0901   | 碧生源减肥茶 | 13*4562**** | 本地  |      |      |     |
| 2010-9-27 | 092701 | 碧生源减肥茶 | 13*4562**** | 本地  |      |      |     |
| 2010-9-27 | 092702 | 碧生源减肥茶 | 13*4562**** | 本地  |      |      |     |

(续表)

所属部门 稿签金额 折扣 已付款 欠付款 付款截止日期 起始日期 截止日期

|  | 0    | 0   | 0    | 0    |           | 2000-5-26 | 2012-5-26 |  |
|--|------|-----|------|------|-----------|-----------|-----------|--|
|  | 5200 | 0.2 | 2000 | 3200 |           | 2000-5-26 | 2012-5-26 |  |
|  | 0    | 0   | 0    | 0    | 2010-9-26 | 2000-5-26 | 2012-5-26 |  |
|  | 0    | 0   | 0    | 0    | 2010-9-26 | 2000-5-26 | 2012-5-26 |  |

#### [收费明细]

| ID | 稿签编号 | 交费日期 | 年度 | 月份 | 本次交费 | 交费方式 | 经手人 | 备注 |
|----|------|------|----|----|------|------|-----|----|
|    |      |      |    |    |      |      |     |    |

#### 信息处理相关说明:

1. 主表自动计算的字段:

(1). 欠付款=稿签金额-已付款。

2. "收费明细"自动计算的字段:

(1). 交费日期:如果字段值为空则自动获得当前日期时间值。

"(主表)"的字段[已付款]将在"收费明细"记录保存后被自动生成。
 在""记录保存前将执行名称为"年度月份"的计算处理,相关的字段值将自动生成。
 "(主表)"的字段[已付款]将在"收费明细"记录删除前被自动生成。

**录入窗口:** <u>录入窗口</u>用来做为信息维护更新界面。

| 桐金编号 30 |   | 客户名称 | 千年翠钻 |   | 归属地  |   |
|---------|---|------|------|---|------|---|
| 联系电话    |   | 广告类别 |      |   | 广告形式 |   |
| 经办人     |   | 所属部门 |      |   | 稿签金额 | ( |
| 折 扣 🗍   | 0 | 已付款  |      | 0 | 欠付款  | ( |
|         |   |      |      |   |      |   |
|         |   |      |      |   |      |   |
|         |   |      |      |   |      |   |
|         |   |      |      |   |      |   |
|         |   |      |      |   |      |   |

#### 辅助录入说明:

1. [稿签编号]获得输入焦点(光标)时,将显示一个辅助输入的列表,通过从列表中选择合适的行次后,字段[稿签编号]将被填充 对应的值。同时,字段【客户名称】【联系电话】【归属地】【广告类别】【广告形式】【经办人】【所属部门】【稿签金额】 【折扣】【付款截止日期】将被同时更新,不再需要手工输入。

### 报表:报表实现信息数据的格式化打印输出。

报表名称:所有费用查询报表;纸张类型:A4;纸张放置:竖放;报表类型:多记录报表;

# 所有费用情况表

打印日期: 2012-5-26

| 序号 | 客户名称            | 归属地  | 广告类别 | 广告形式     | 经办人 | 所属部门    | 稿签金额     | 已付款  | 欠付款      | 稿签编号      |
|----|-----------------|------|------|----------|-----|---------|----------|------|----------|-----------|
| 1  | 千年翠钻            |      |      |          |     |         | 0        | 0    | 0        | 30        |
| 2  | 碧生源减肥茶          | 本地   |      | 2)<br>W  |     |         | 5200     | 2000 | 3200     | 0901      |
| 3  | 碧生源减肥茶          | 本地   |      | 83<br>20 |     |         | 0        | 0    | 0        | 092701    |
| 4  | 碧生源减肥茶          | 本地   |      |          |     |         | 0        | 0    | 0        | 092702    |
| 5  | 001电动车          | 本地   | 电动车  | 角标       | 张三  | 广告中心制作部 | 3256     | 2800 | 456      | XC04065   |
| 6  | 宝洁              | 外地   | 洗化   | 图像       | 孙明  | 广告中心一部  | 22008    | 0    | 22008    | SC0411    |
| 7  | 立白              | 本地   | 生活用品 | 图像       | 马平  | 广告中心二部  | 13986.26 | 0    | 13986.26 | XC04010   |
| 8  | 立白              | 本地   | 生活用品 | 图像       | 赵三江 | 广告中心二部  | 6600.24  | 0    | 6600.24  | SC0404    |
| 9  | 减肥降脂美           | 本地   | 保健品  | 图像       | 孙千禧 | 广告中心二部  | 41000    | 0    | 41000    | BXCO64    |
| 10 | 减肥降脂美           | 本地   | 保健品  | 图像       | 李四  | 广告中心制作部 | 15000    | 0    | 15000    | BSC042    |
| 11 | 宝洁              | 本地   | 洗化   | 图像       | 孙明  | 广告中心一部  | 150420   | 0    | 150420   | XC04029   |
| 12 | 娃哈哈             | 本地   | 饮料   | 图像       | 张三  | 广告中心制作部 | 37560    | 0    | 37560    | XC04017   |
| 13 | 移动              | 本地   | 通讯   | 图像       | 孙明  | 广告中心一部  | 34400    | 0    | 34400    | SC0420    |
| 14 | 移动              | 本地   | 通讯   | 图像       | 李四  | 广告中心制作部 | 49800    | 0    | 49800    | XC04042   |
| 15 | 千年翠钻            |      | 其他   | 图像       | 李四  | 广告中心制作部 | 42800    | 0    | 42800    | XC04043   |
| 16 | 千年翠钻            | 外地   | 其他   | 图像       | 张三  | 广告中心制作部 | 0        | 0    | 0        | SC0421    |
| 17 | 五星电器            | 本地   | 商场   | 游动字幕     | 王五  | 广告中心一部  | 5358     | 0    | 5358     | XC04054   |
| 18 | 立白              | 外地   | 洗化   | 图像       | 孙明  | 广告中心一部  | 36300    | 6300 | 30000    | 123       |
| 19 | 碧生源减肥茶          | 本地   | 保健品  | 图像       | 赵三江 | 广告中心二部  | 200      | 0    | 200      | 787878787 |
| 20 | <u> 超</u> 座)前即本 | **+* |      | 0.000000 |     |         | 888      | 0    | 888      | 15151515  |

| 21 1 | <b>靼生源) 即本</b> | 大田    | 甘柏    | 国優     | 钱四遍      | 广告中心一部      | 17500    | 100      | 17400     | 2801 |
|------|----------------|-------|-------|--------|----------|-------------|----------|----------|-----------|------|
| 1 34 |                | 24276 | 74 IG | 181135 | CALTER - | 7 H T'U' HM | 400070 5 | 11000.00 | 471076 50 | 2001 |
| 14   |                |       |       | - C.   |          |             | 482216.5 | 11200.00 | 411016.50 | 4    |
|      |                |       |       |        |          |             |          |          |           |      |
|      |                |       |       |        |          |             |          |          |           |      |
|      |                |       |       |        |          |             |          |          |           |      |
|      |                |       |       |        |          |             |          |          |           |      |
|      |                |       |       |        |          |             |          |          |           |      |
|      |                |       |       |        |          |             |          |          |           |      |
|      |                |       |       |        |          |             |          |          |           |      |
|      |                |       |       |        |          |             |          |          |           |      |
|      |                |       |       |        |          |             |          |          |           |      |
|      |                |       |       |        |          |             |          |          |           |      |
|      |                |       |       |        |          |             |          |          |           |      |
|      |                |       |       |        |          |             |          |          |           |      |
|      |                |       |       |        |          |             |          |          |           |      |
|      |                |       |       |        |          |             |          |          |           |      |
|      |                |       |       |        |          |             |          |          |           |      |
|      |                |       |       |        |          |             |          |          |           |      |
|      |                |       |       |        |          |             |          |          |           |      |
|      |                |       |       |        |          |             |          |          |           |      |
|      |                |       |       |        |          |             |          |          |           |      |
|      |                |       |       |        |          |             |          |          |           |      |
|      |                |       |       |        |          |             |          |          |           |      |
|      |                |       |       |        |          |             |          |          |           |      |
|      |                |       |       |        |          |             |          |          |           |      |
|      |                |       |       |        |          |             |          |          |           |      |
|      |                |       |       |        |          |             |          |          |           |      |
|      |                |       |       |        |          |             |          |          |           |      |
|      |                |       |       |        |          |             |          |          |           |      |
|      |                |       |       |        |          |             |          |          |           |      |
|      |                |       |       |        |          |             |          |          |           |      |
|      |                |       |       |        |          |             |          |          |           |      |
|      |                |       |       |        |          |             |          |          |           |      |
|      |                |       |       |        |          |             |          |          |           |      |
|      |                |       |       |        |          |             |          |          |           |      |
|      |                |       |       |        |          |             |          |          |           |      |
|      |                |       |       |        |          |             |          |          |           |      |
|      |                |       |       |        |          |             |          |          |           |      |
|      |                |       |       |        | 第        | 1页          |          |          |           |      |
|      |                |       |       |        |          |             |          |          |           |      |

## 【按年月查询交费情况】

表格界面: 在<u>表格界面</u>, 信息内容以表格的形式显示, 当前功能包含如下信息内容(含部分示例数据):

| 稿签编号    | 客户名称   | 稿签金额  | 经办人 | 交费日期      |          | 年度   | 月份 | 本次交费 | 交费方式 | 备注 |
|---------|--------|-------|-----|-----------|----------|------|----|------|------|----|
| 0901    | 碧生源减肥茶 | 5200  |     | 2010-9-27 | 17:51:17 | 2010 | 9  | 2000 | 现金   |    |
| XC04065 | 001电动车 | 3256  | 张三  | 2006-4-26 | 18:53:08 | 2006 | 4  | 2800 |      |    |
| 123     | 立白     | 36300 | 孙明  | 2006-6-23 | 19:26:11 | 2006 | 6  | 6300 |      |    |
| 2801    | 碧生源减肥茶 | 17500 | 钱四海 | 2010-9-9  | 16:50:45 | 2010 | 9  | 100  | 现金   |    |

报表: 报表 实现信息数据的格式化打印输出。

报表名称:年月交费情况表;纸张类型:A4;纸张放置:竖放;报表类型:多记录报表;

# 年月交费情况表

打印日期: 2012-5-26

查询年月: 2010 年 9 月

| 序号 | 稿签编号    | 客户名称   | 稿签金额  | 经办人 | 交费日期                | 本次交费  | 交费方式 | 备注                 |
|----|---------|--------|-------|-----|---------------------|-------|------|--------------------|
| 1  | 0901    | 碧生源减肥  | 5200  |     | 2010年9月27日 17:51:17 | 2000  | 现金   |                    |
| 2  | XC04065 | 001电动车 | 3256  | 张三  | 2006年4月26日 18:53:08 | 2800  |      |                    |
| 3  | 123     | 立白     | 36300 | 孙明  | 2006年6月23日 19:26:11 | 6300  |      | 17 - 78<br>18 - 88 |
| 4  | 2801    | 碧生源减肥  | 17500 | 钱四海 | 2010年9月9日 16:50:45  | 100   | 现金   |                    |
| 总计 |         |        | 62256 |     |                     | 11200 |      |                    |

第 1 页

## 【统计分析】

当前功能包含如下子功能:

- 1. 按归属地对比分析
- 2. 按广告类别对比分析
- 3. 按广告形式对比分析
- 4. 按部门额度对比分析
- 5. 按经办人对比分析
- 6. 按年度对比分析
- 7. 同期创收额对比分析
- 8. <u>同年月份对比分析</u>

## 【按归属地对比分析】

表格界面:在表格界面,信息内容以表格的形式显示,当前功能包含如下信息内容(含部分示例数据):

| 归属地 | 稿签总金额    |
|-----|----------|
|     | 42800    |
| 外地  | 58308    |
| 本地  | 381168.5 |

### 信息分析: 信息分析 实现信息数据的分析图形

分析名称:期间归属地对比分析图;

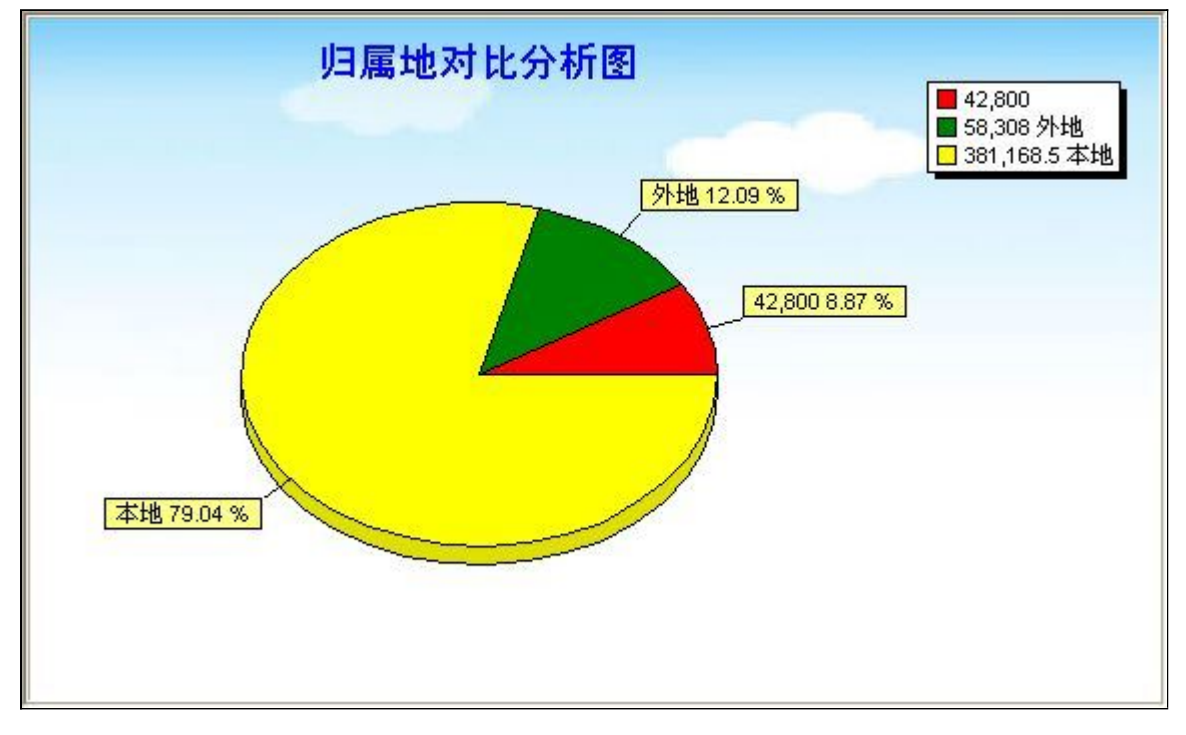

## 【按广告类别对比分析】

表格界面: 在表格界面, 信息内容以表格的形式显示, 当前功能包含如下信息内容(含部分示例数据):

| 广告类别 | 稿签总金额 |
|------|-------|
|      | 888   |
|      | 5200  |
| 保健品  | 56200 |
| 其他   | 60300 |

### 信息分析:信息分析实现信息数据的分析图形

分析名称:期间按广告类别对比分析(柱图);

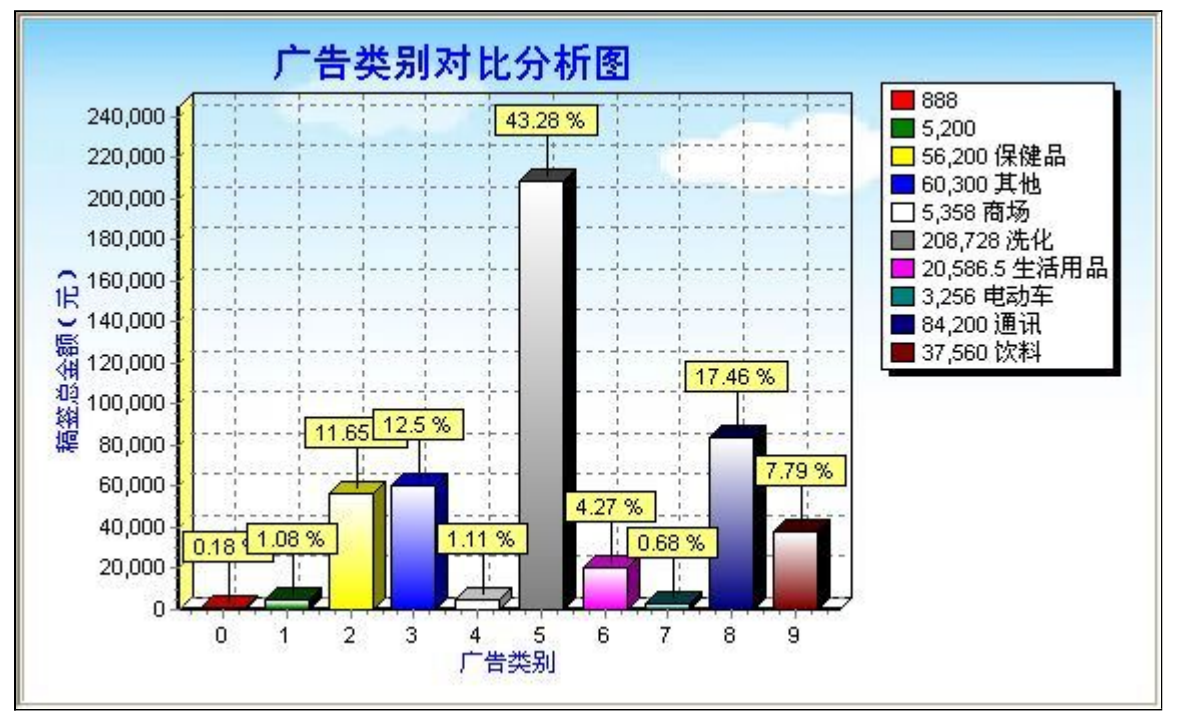

## 【按广告形式对比分析】

表格界面:在表格界面,信息内容以表格的形式显示,当前功能包含如下信息内容(含部分示例数据):

广告形式 稿签总金额

信息分析:信息分析实现信息数据的分析图形

### 分析名称:期间按广告形式对比分析;

| 期间广告形式对比分析图 |  |
|-------------|--|
|             |  |
|             |  |
|             |  |
|             |  |
|             |  |
|             |  |
|             |  |

## 【按部门额度对比分析】

表格界面:在表格界面,信息内容以表格的形式显示,当前功能包含如下信息内容(含部分示例数据):

| 所属部门    | 稿签总金额    |
|---------|----------|
|         | 6088     |
| 广告中心一部  | 265986   |
| 广告中心二部  | 61786. 5 |
| 广告中心制作部 | 148416   |

### 信息分析:信息分析实现信息数据的分析图形

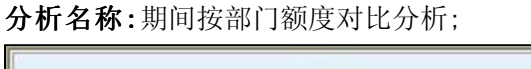

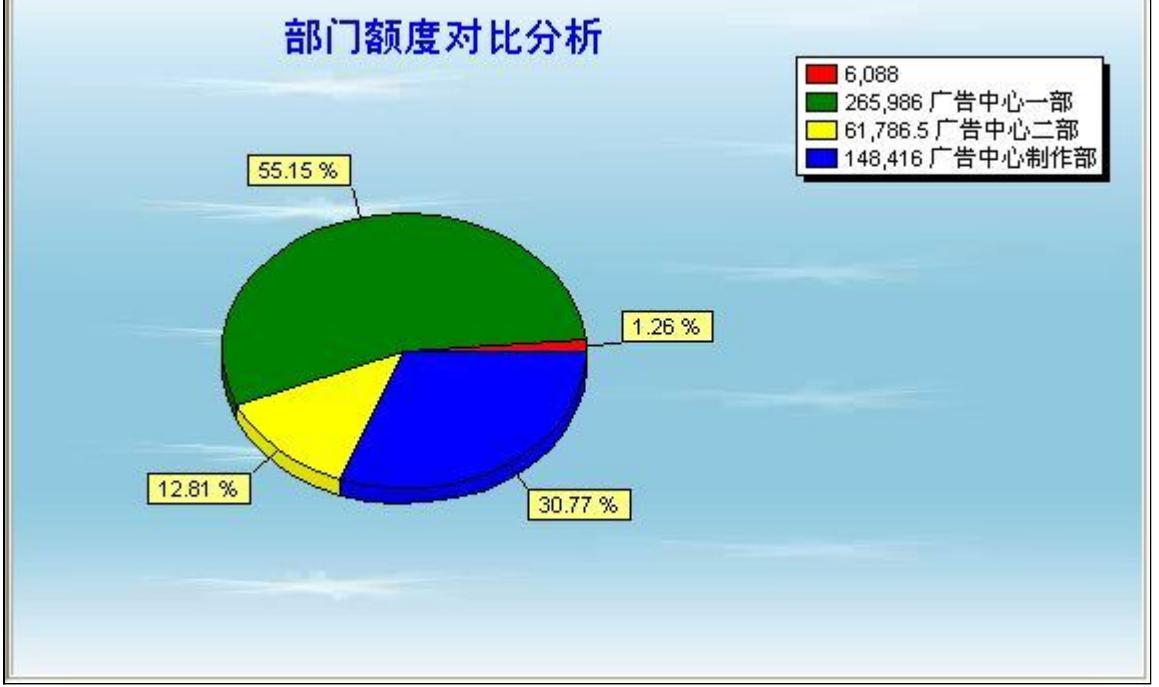

## 【按经办人对比分析】

表格界面: 在表格界面, 信息内容以表格的形式显示, 当前功能包含如下信息内容(含部分示例数据):

| 经办人 | 稿签总金额  |
|-----|--------|
|     | 6088   |
| 孙千禧 | 41000  |
| 孙明  | 243128 |
| 张三  | 40816  |

### 信息分析:信息分析实现信息数据的分析图形

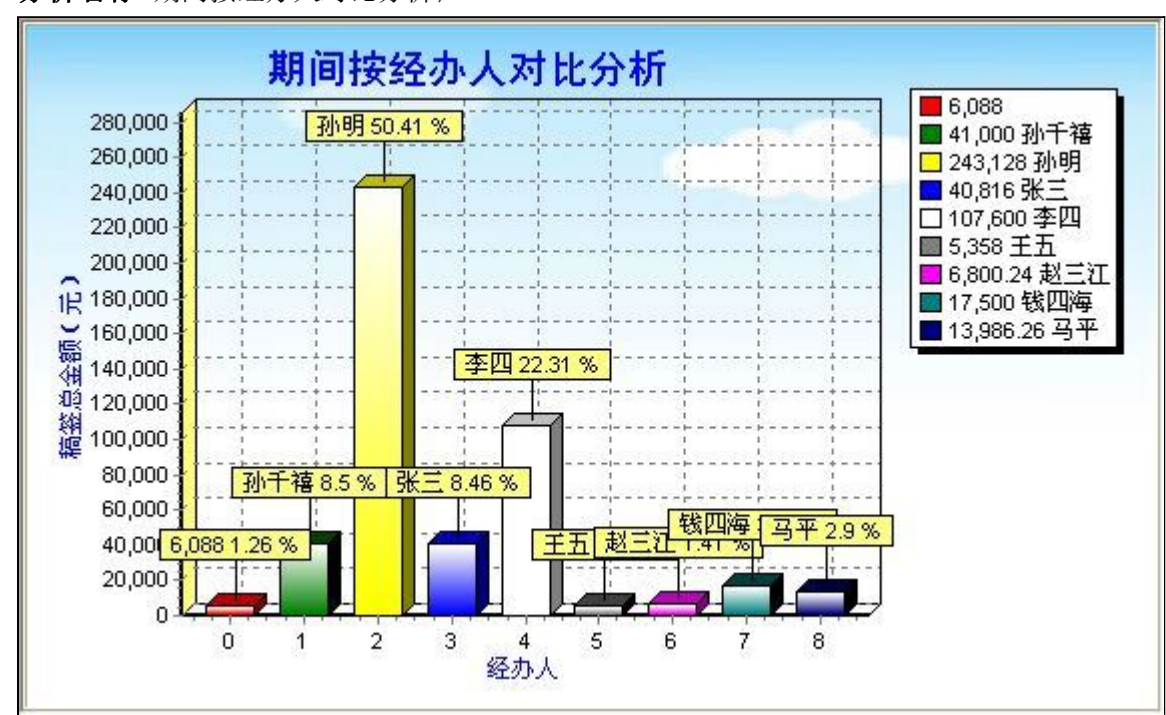

分析名称:期间按经办人对比分析;

## 【按年度对比分析】

表格界面: 在<u>表格界面</u>, 信息内容以表格的形式显示, 当前功能包含如下信息内容(含部分示例数据):

### 年度 稿签总金额

2005 335338

2006 36300

2010 110638.5

### 信息分析:信息分析实现信息数据的分析图形

分析名称:按年度对比分析;

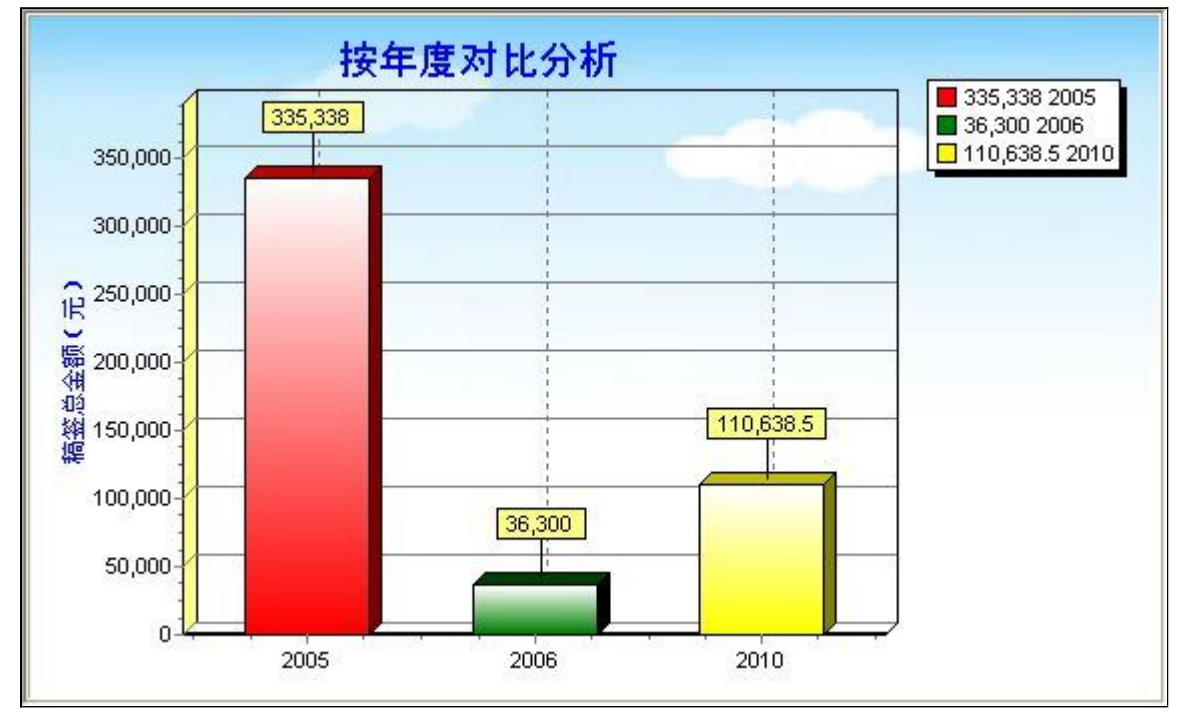

## 【同期创收额对比分析】

表格界面: 在表格界面, 信息内容以表格的形式显示, 当前功能包含如下信息内容(含部分示例数据):

| 月份 | 年度   | 稿签总金额 |
|----|------|-------|
| 10 | 2005 | 34400 |
| 11 | 2005 | 49800 |
| 12 | 2005 | 48158 |
| 5  | 2006 | 36300 |

### 信息分析:信息分析实现信息数据的分析图形

分析名称:同期创收额对比分析(饼图);

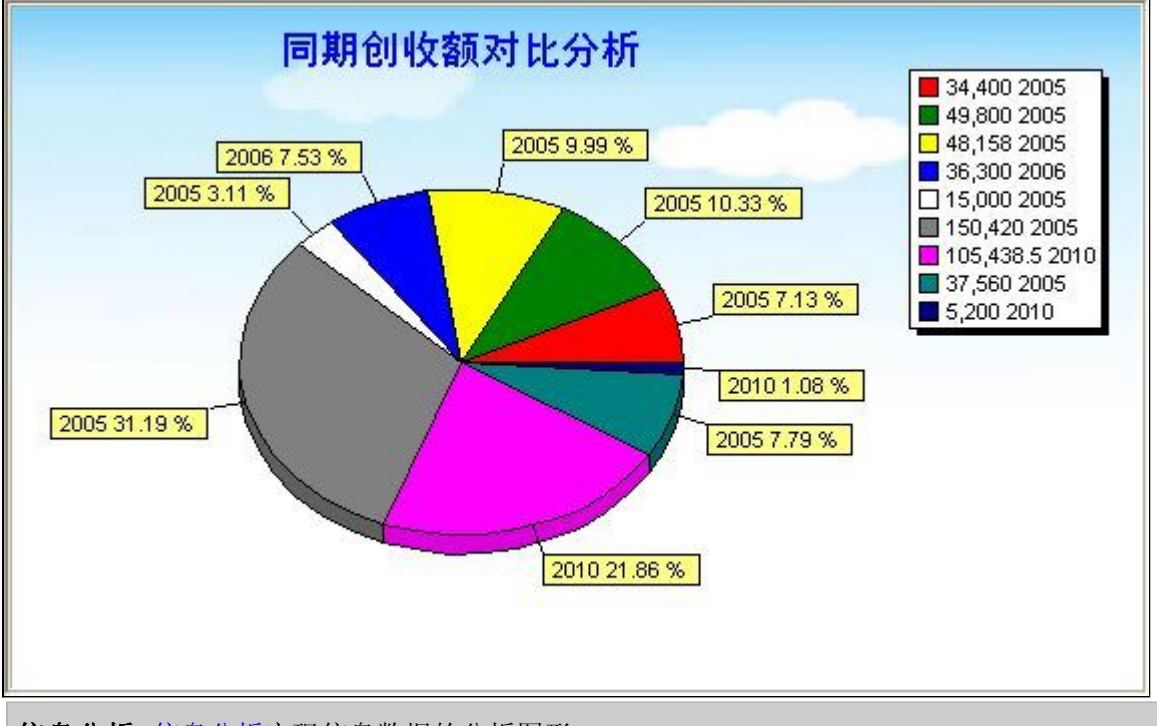

信息分析:信息分析实现信息数据的分析图形

分析名称:同期创收额对比分析(柱图);

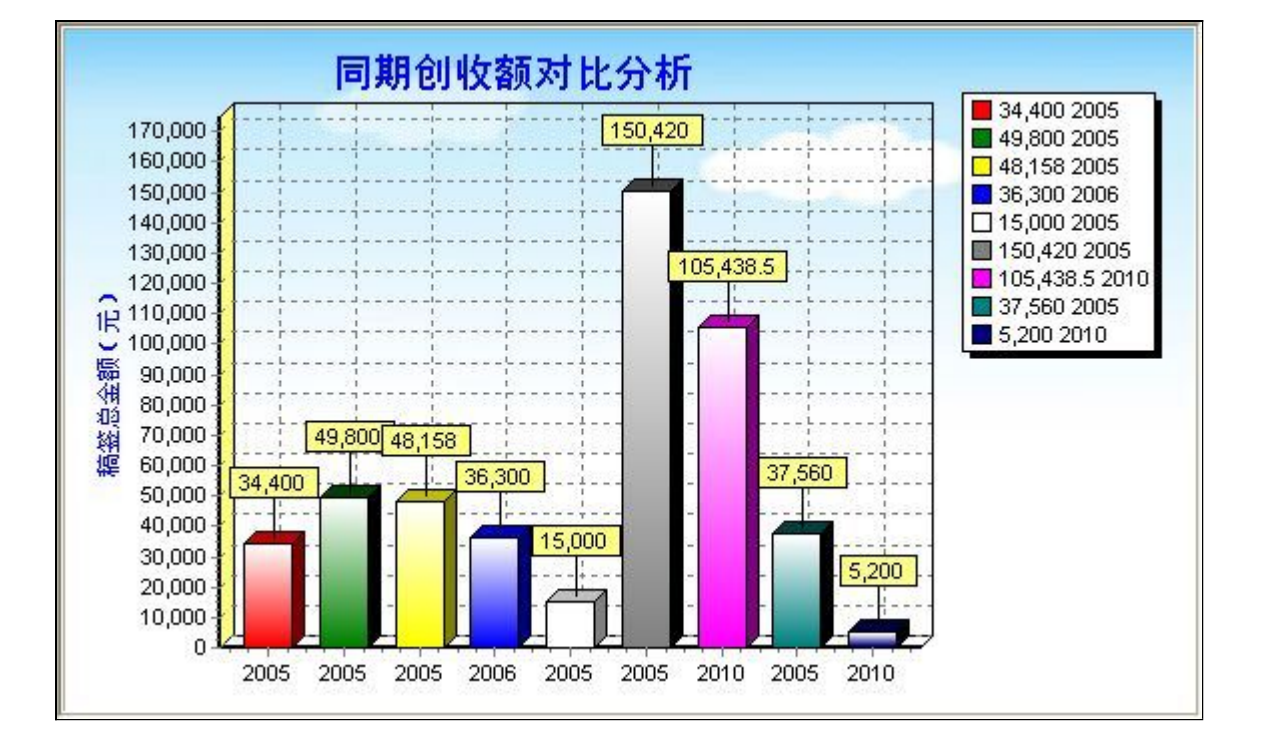

## 【同年月份对比分析】

表格界面: 在表格界面, 信息内容以表格的形式显示, 当前功能包含如下信息内容(含部分示例数据):

| 年度   | 月份 | 稿签总金额  |
|------|----|--------|
| 2005 | 7  | 15000  |
| 2005 | 8  | 150420 |
| 2005 | 9  | 37560  |
| 2005 | 10 | 34400  |

### 信息分析:信息分析实现信息数据的分析图形

### 分析名称:月份对比分析图;

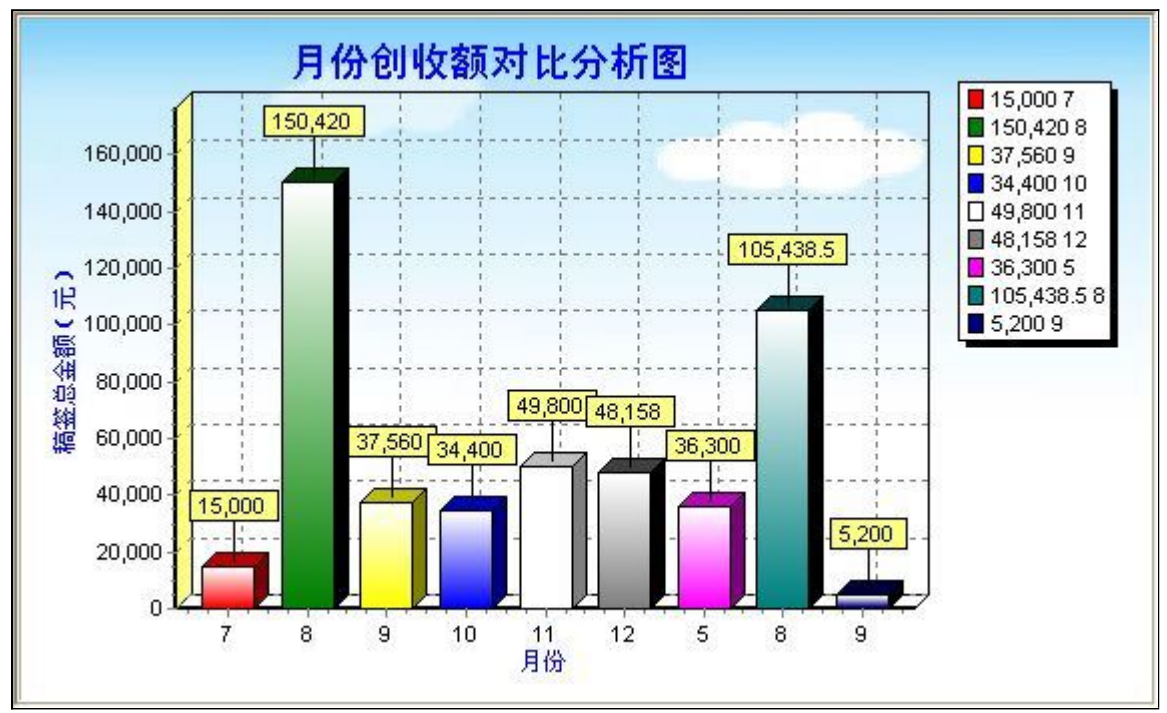

### 【表格界面】

表格界面以表格的形式显示信息内容。

#### (图一)表格界面:

表格界面在"信息操作"区中,用表格的方式显示和操作信息.

表格界面的有上方工具栏(表格信息操作工具栏)和左侧工具栏,用来实现信息操作,中间大部分空间均为表格方式显示的信息.

| 频道      | 广告段位      | 播出时间                                     | 时长 | 价格   |  |
|---------|-----------|------------------------------------------|----|------|--|
| 山东新闻频道  | 新闻图像晚间插2  | 3:00                                     | 10 | 1300 |  |
| 山东新闻频道  | 法制图像晚间A2  | 5:20                                     | 15 | 1400 |  |
| 山东新闻频道  | 法制图像晚间A4  | 1.1.1.1.1.1.1.1.1.1.1.1.1.1.1.1.1.1.1.1. | 15 | 1600 |  |
| 山东影视频道  | 法制图像晚间A5  |                                          | 15 | 1200 |  |
| 山东影视频道  | 法制图像晚间特A2 |                                          | 30 | 2600 |  |
| 山东影视频道  | 新闻图像晚间特A1 |                                          | 5  | 1600 |  |
| 聊城娱乐频道  | 法制图像晚间插2  | Ď.                                       | 5  | 650  |  |
| 聊城娱乐频道  | 新闻图像晚间B2  |                                          | 5  | 700  |  |
| 聊城娱乐频道  | 法制图像晚间B2  |                                          | 10 | 450  |  |
| *新闻法制频道 | 法制图像晚间C1  |                                          | 10 | 700  |  |
| *新闻法制频道 | 法制图像晚间C2  |                                          | 10 | 600  |  |
| *新闻法制频道 | 法制图像晚间侦破插 |                                          | 10 | 700  |  |
| 中央一     | 新闻图像晚间科教插 |                                          | 10 | 1300 |  |
| 中央一     | 法制图像晚间B3  |                                          | 15 | 500  |  |
| *新闻法制频道 | 法制图像晚间侦破插 | 0                                        | 10 | 700  |  |
| 山东影视频道  | 新闻图像晚间插4  |                                          | 30 | 2300 |  |
| *新闻法制频道 | 新闻图像晚间特A1 |                                          | 10 | 1000 |  |
| 浙江卫视    | 新闻图像晚间特A2 |                                          | 10 | 1200 |  |
| 江苏卫视    | 新闻图像晚间测试卡 |                                          | 5  | 1000 |  |
| 广西电视台   | 法制图像晚间测试卡 |                                          | 15 | 1200 |  |
| 广东电视台   | 法制图像晚间A1  |                                          | 30 | 2000 |  |
| 广东电视台   | 新闻图像晚间特A2 |                                          | 5  | 1600 |  |
| 广东电视台   | 新闻图像开机前专题 | Û.                                       | 5  | 1000 |  |
| 广西电视台   | 新闻图像晚间新闻插 |                                          | 10 | 2300 |  |
| 聊城娱乐频道  | 法制图像晚间特A3 |                                          | 10 | 1300 |  |
| 聊城娱乐频道  | 法制图像晚间插2  |                                          | 10 | 1000 |  |
| 江苏卫视    | 法制图像晚间A1  |                                          | 5  | 600  |  |

#### (图二)记录导航栏:

实现信息记录的移动和新增、修改、删除等操作.

| 1< | ► | + | · · · · | <b></b> | el la companya de la companya de la companya de la companya de la companya de la companya de la companya de la | 8 |
|----|---|---|---------|---------|----------------------------------------------------------------------------------------------------|---|
|    |   |   |         |         |                                                                                                    |   |

按钮的功能依次为:[第一条记录][最后一条记录][插入一条记录][删除当前记录][编辑当前记录][保存当前记录][取消当前记录 修改]

#### (图三)表格信息操作工具栏:

实现对表格界面的常用信息操.

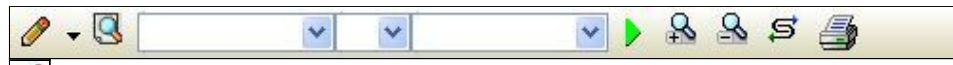

选输入法:指定在系统中使用的输入法,设定后在系统的整个操作过程中均有效,除非手动改变成其他的输入法.

查询刷新:刷新显示数据.

v v V 🕨

查询组合:组合在一起完成筛选记录的条件设置,依次为:

"条件字段"下拉列表,用来选择构成条件表达式的字段名称.

"条件运算符"下拉列表,用来选择构成条件表达式的运算符号.

"条件值"下拉列表,用来选择构成条件表达式的值.

▶ 执行筛选:执行筛选,根据前面的查询条件,刷新表格信息.

夏合筛选:进行更高级的复合筛选.

💁 取消筛选:取消设置的所有筛选,刷新显示所有的记录.

**三**取消排序:如果通过点击表格表头字段名称进行了排序,通过点击该按钮,则恢复正常顺序显示记录.

表格打印:预览(打印)当前显示的信息记录.

### (图四)左侧工具栏:提供其它常用功能

- ■\_\_\_\_系统导航(显示隐藏系统导航).
- 隐藏/显示信息管理树(隐藏/显示信息管理树).
- 信息打印(利用报表显示打印信息).
- 信息分析(信息分析).
- ▲ 筛选设置(记录筛选器设置).
- ■字段显示(字段显示筛选器设置).
- 表格设置(表格界面设置).
- 输入辅助(表格辅助录入设置).
- 全全主要的 (当前表记录级别上的计算与验证).

- 打印设计(修改报表格式).
- 表格打印(表格打印预览).
- 👪 信息设计(信息表设计器).
- 🔏 信息处理(运算树).
- 菜单转化(建立/撤销菜单化管理).

## 【录入窗口】

录入窗口用来做为信息的输入更新界面,通过录入窗口对信息进行维护,可以确保信息更直观的显示和编辑,对一些信息 条码采用了高效的录入方式,提高了信息维护的效率和准确率。在主窗口工具栏上单击"录入窗口"按钮或双击表格界 面,即可打开录入窗口进行数据信息维护操作。

【信息维护区】信息维护区占据了录入窗口的绝大部分,放置各种和业务信息相关的项目,可以录入和修改。通过TAB键 (或回车键)和鼠标键来实现在各个信息项目之间进行转换。

|        | 广告价格     |      |
|--------|----------|------|
| 〔<br>〔 | 山东新闻频道   | ~    |
| 告段位    | 新闻图像晚间插2 |      |
| 出时间    | 3:00     |      |
| t K    |          | 10   |
| ì 格    |          | 1300 |

【辅助录入窗口】有时很多需要录入的信息,系统中已经存在或者通过计算处理可以得到,将出现一个动态变化内容的窗口,我们可以在该窗口内选择内容代替手工输入,从而提高输入效率和准确率。

【工具栏】在窗口的下方,主要实现如下功能:记录导航,记录保存、增加和删除,调用对应报表输出,填充式查询,数据源刷新等。

| 🗹 🔸 🛏 🕇 🗕 🔺 🗸 🌾 増加 🖺 🖺 💽                                                             |  |  |  |
|--------------------------------------------------------------------------------------|--|--|--|
| 记录导航栏:                                                                               |  |  |  |
| $\bowtie \lhd \bullet \bullet \bullet \bullet \bullet \bullet \diamond \land \times$ |  |  |  |
| 实现信息记录的移动和新增、修改、删除等操作.                                                               |  |  |  |
| 按钮的功能依次为:                                                                            |  |  |  |
| [第一条记录]                                                                              |  |  |  |
| [上一条记录]                                                                              |  |  |  |
| [下一条记录]                                                                              |  |  |  |
| [最后一条记录]                                                                             |  |  |  |
| [增加新记录]                                                                              |  |  |  |
| [删除当前记录]                                                                             |  |  |  |
| [编辑当前记录]                                                                             |  |  |  |
| [保存当前记录]                                                                             |  |  |  |
| [取消当前记录修改]                                                                           |  |  |  |
|                                                                                      |  |  |  |

其它信息操作按钮:用来实现对信息的增加、打印、查询等操作.

增加 主表增加记录(Ctrl+A)
 ● 打印预览(Ctrl+Q)
 ● 开始打印(Ctrl+P)
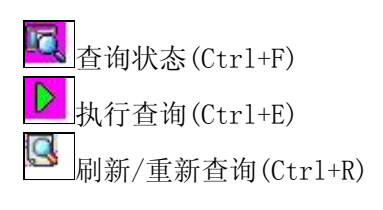

# 【打印输出窗口】

实现信息数据的格式化打印输出。

|       |               | 14 ↓     | N 📑    |                                         |
|-------|---------------|----------|--------|-----------------------------------------|
|       |               |          |        | and the state of the state of the state |
|       |               |          |        |                                         |
|       |               | 2010) Ca |        |                                         |
|       |               | 合『       | 司报表    |                                         |
| 合同编号: | HT20060613001 |          |        | 签订日期: 2010-9-1                          |
| 客户编号  | 00001         |          | 客户单位   | 碧生源减肥茶                                  |
| 客户地址  | ***路**号       |          | 负责人    | 张经理                                     |
| 联系电话  | 13*4562****   |          | 归属地    | 本地                                      |
| 起始日期  | 2006-3-1      |          | 截止日期   | 2006-12-1                               |
| 合同金额  | 100000 元      |          | 合同金额大写 | 壹拾万圆整                                   |
| 合同押金  | 10000 元       |          | 合同押金大写 | 壹万圆整                                    |
| 执行价格  | 2006 刊        | 例        | 执行折扣   | 100                                     |
| 经办人   | 赵三江           |          | 审核     | 张三                                      |
| 审批内容  | 龙爱兵肛          | 3 C      |        |                                         |
| 证件数   | 0 证件名称        | 缥地志      |        |                                         |
| 已定稿签  | 6288 元        |          | 剩余金额   | 93712元                                  |
| 备注    |               |          | 12     |                                         |

打印时间: 2012-5-26 10:17:33

## 工具栏:实现报表系列操作

■适合高度(按页面高度显示).

■适合宽度(按页面宽度显示).

■实际大小(按实际大小显示).

报表显示大小滚动条(细化调节报表显示大小).

直页面设置(打印机和页面设置).

●打印输出(打印).

副图像保存(生成图形).

- ▶ 第一页(第一页).
- ◀前一页(前页).

▶ 下一页(后页).

▶ 下一页(后页).
▶ 最后一页(最后一页).

₩表另存(导出为...).

# 【信息分析窗口】

实现信息数据的分析图形。

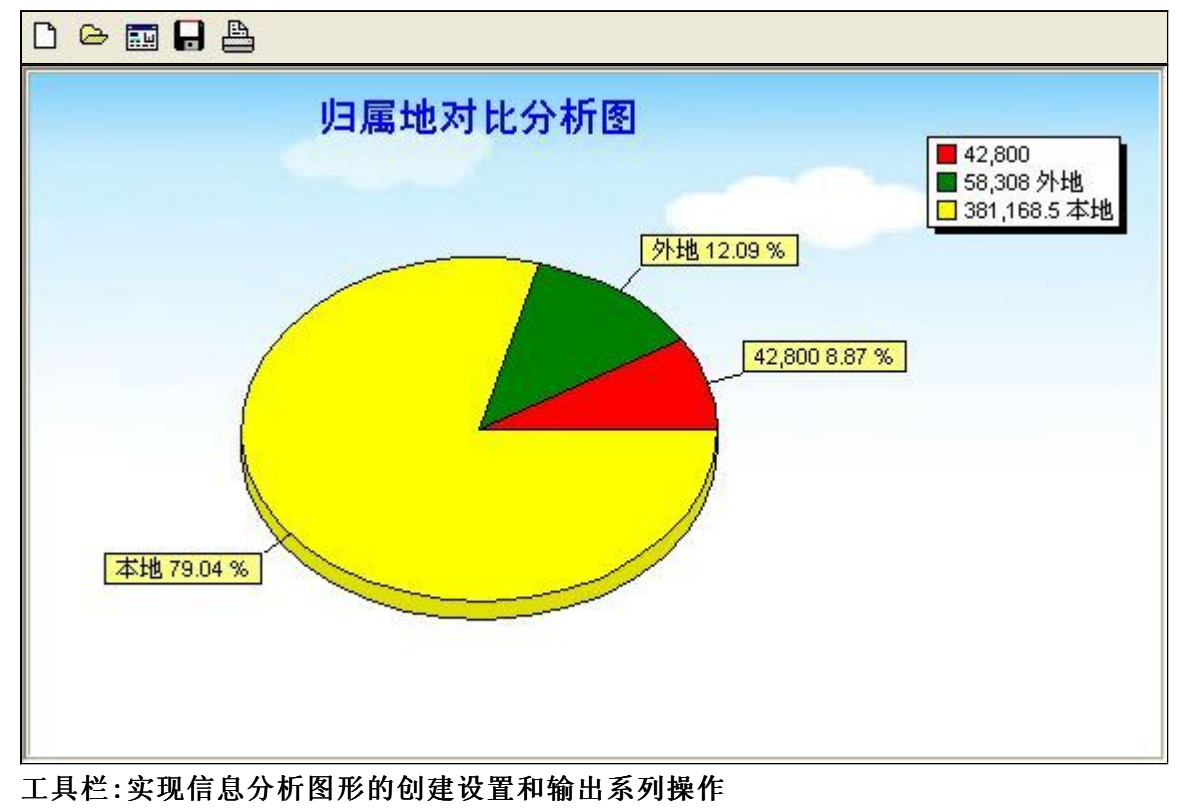

- □新建(创建新图形).
   ●打开(打开当前图形).
- 三打开(打开当前图形)
- ■设置(图形编辑).
- ■保存(保存当前图形).
- ➡打印(打印图形).

### 【数据备份和恢复窗口】

数据备份和恢复功能用于单机系统的备份,备份内容包括系统设置信息和系统业务数据信息。如果用户对系统做了二次开 发,所有的二次开发信息也会一起备份。

【进入数据备份和恢复窗口】

通过执行主窗口主菜单:"工具→数据备份与恢复"可以进入数据备份和恢复窗口:

|                                                                                                    | 「「「月空                           | 间(字节)      |
|----------------------------------------------------------------------------------------------------|---------------------------------|------------|
|                                                                                                    |                                 |            |
|                                                                                                    |                                 |            |
|                                                                                                    |                                 |            |
|                                                                                                    |                                 |            |
|                                                                                                    |                                 |            |
|                                                                                                    |                                 |            |
|                                                                                                    |                                 |            |
|                                                                                                    |                                 |            |
|                                                                                                    |                                 |            |
|                                                                                                    |                                 |            |
|                                                                                                    |                                 |            |
| 备份/恢复方式                                                                                                    | 备份/恢复的内容                        |            |
| 备份/恢复方式<br>○分项操作                                                                                                    | ●全部 ○ 仅3                        | R統表 〇 仅信息表 |
| <ul> <li>备份/恢复方式</li> <li>○分项操作 <ul> <li>●整体操作</li> <li>备份当前数据</li> <li></li> <li></li></ul></li></ul> | 备份/恢复的内容<br>● 全部 ○ 仅3<br>恢复选定备份 | 系統表 〇 仅信息表 |

【窗口功能说明】

备份列表:显示在系统文件夹下的backup子文件夹中依据备份的列表。

备份当前数据按钮:将当前系统数据备份,自动备份到backup文件夹,如果当天已经备份过,则弹出保存对话框请用 户指定名字。

恢复选定备份按钮:将备份列表中选定的备份文件恢复到当前系统中,如果当前系统中有备份后新增加的数据,将会 丢失。

清除选定备份按钮:将备份列表中选定的备份文件清除(删除)。

备份数据至…按钮:将当前系统数据备份到一个指定的路径,比如软盘、优盘等。

从…恢复备份按钮:从指定的路径恢复数据到系统,如果当前系统中有备份后新增加的数据,将会丢失。

### 【权限设置窗口】

用户可以选择用户权限设置是否启用,如果没有启动权限机制,用户默认以超级用户Admin的身份进入系统。如果启 用,用户在登录时就会显示登录窗口,并根据授予的权限确定做什么样的操作。只有超级用户才能进行权限设置,可以创 建用户和分配权限。也只有超级用户才拥有系统二次开发权限。

【进入用户权限设置窗口】

在系统主窗口,执行主菜单:"工具→用户权限设置"可以进入权限设置窗口。

| 操作者:            |               | ✔ 新建 删除 复制                                                                                                    |
|-----------------|---------------|----------------------------------------------------------------------------------------------------|
| 口令设置            | ***           | 7821463                                                                                                    |
| ヨ町中糸            | 新山文           | 明以前八                                                                                                    |
| 124PR           |               | <ul> <li>✓ 当前信息可见</li> <li>当前信息操作权限</li> <li>✓ 表格界面可见</li> <li>□ 表格界面只读</li> <li>✓ 录入窗口可用</li> <li>□ 录入窗口只读</li> <li>✓ 报表可用</li> <li>✓ 图形分析可用</li> <li>✓ 图形分析可以设计</li> </ul> |
| □数据处理可用 □自动交换可用 | □数据处理□ □远程自动3 | び以修改<br>び換可用                                                                                                    |

#### 【窗口功能说明】

启动权限管理按钮:通过执行该按钮启动权限管理机制,权限管理机制启动后,该按钮自动显示为灰色(不可用)。 撤销权限管理按钮:通过执行该按钮撤销权限管理机制,权限管理机制撤销后,该按钮自动显示为灰色(不可用)。 操作者:选择进行权限设置的用户名称。Admin为超级用户,总是存在不能被删除。选择某个用户后可以对其进行口 令设置和设置权限。

新建按钮: 创建新的用户, 需要指定用户的名称。

删除按钮:删除当前选定的用户。

复制按钮:根据当前用户的权限设置创建新的用户。

口令设置:对当前用户进行口令设置,需要依次输入:当前口令、新口令、确认输入重新输入新口令,然后单击"修改"按钮即可完成口令修改。

权限:包括针对每个节点的各种信息单元元素的访问权限设置和数据处理的权限设置。

节点相关:包括当前(节点)信息可见、表格界面可见、表格界面只读、录入窗口可用、录入窗口只读、报表可用、 图形分析可用、图形分析可以设计等。在选定指定节点后,再根据需要在对应的权限选项前面根据需要选定或取消选定即 可。

数据处理,包括:数据处理可用和数据处理可以修改两个选项。

应用权限按钮: 在对当前用户进行权限设置后, 必须执行该按钮才能将信息保存并其作用。

## 【信息库压缩】

为了保证系统效率和实现共享机制,对系统数据的某些操作(例如删除、信息表结构修改等)产生的无用数据并不是 及时删除,这样在长期操作后,信息库文件会变的比较大。为了清除这些数据,

用户可以使用信息库压缩功能,清除这些无用数据,确保信息库只存放有效数据且保证较小体积。

在主窗口通过执行主菜单:"工具→信息库压缩"可以执行该功能。

如果当前系统只有当前用户使用,系统会成功压缩并重新进入系统,反之会提示其他用户正在使用,建议用户在确定是单人使用时在使用该功能。

该功能只是针对单机系统或者文件共享方式使用的系统有效,不适用于C/S结构的系统。

## 【操作日志】

系统的操作日志用来跟踪用户对应用系统的各种数据操作和使用情况。如果希望使用日志功能,需要在选项中进 行设置,以启动系统的日志跟踪功能。

【日志设置】

在主窗口,通过执行菜单:工具→选项,即可进入选项设置窗口,选择"日志设置"页。

| 系统登录  退出 | 跟踪各用户进入和退出系统的位置、身份和时间等信息)  |
|----------|----------------------------|
| 信息节点访问   | (跟踪各用户对各个信息节点的访问信息)        |
| 信息增删修改   | (跟踪各用户对各种信息进行增加、删除和修改的信息)  |
| 录入 报表 分析 | (跟踪各用户对各种录入窗口、报表和分析的使用信息)  |
| 数据处理菜单   | (跟踪各用户调用菜单的"数据处理"信息)       |
| SQL命令窗口  | (跟踪各用户利用SQL命令窗口执行SQL命令的信息) |

【日志记录项目设置】

可以根据系统的应用情况和希望跟踪的目标,灵活设置日志记录项目。系统支持的项目如下:

系统登录和退出,信息节点访问,信息增删和修改,录入窗口、报表和信息分析,数据处理菜单调用,SQL命令窗口的使用。

在需要记录的项目上选中即可,然后确定退出,系统即启动日志记录功能。

【日志查看器】

可在日志查看器中查看日志记录信息,在主窗口,通过菜单:工具→日志查看器可以打开日志查看器窗口,如下图:

| 日志查看筛选<br>期间: 2012-5-26<br>查看选定信息节<br>合同管理<br>运 合同管理<br>运 基本信息<br>一 | ✓ 至 2012- 5-20<br>点日志记录 | 3 💌 操作 | 者 : [ <b></b> | ₩ 作类          | 型:[          | 系系信记记打关打打关 | 澄退;访修增册录录报报报<br>录出问改加除入入表表表 |   |   |
|---------------------------------------------------------------------|-------------------------|--------|---------------|---------------|--------------|------------|-----------------------------|---|---|
| 查看筛选日志                                                              | 查看全部日                   | 志      | <u>清除当前日志</u> | <b>清除全部日志</b> |              |            |                             |   |   |
| 时间                                                                  | 操作者                     | 操作     |               |               |              |            | I                           | D |   |
|                                                                     |                         |        |               |               |              |            | 1                           |   | Ţ |
| 当前日志详细描述:                                                           |                         |        |               |               | $\mathbb{N}$ | <          | $\triangleright$            |   | - |
|                                                                     |                         |        |               |               |              |            |                             |   |   |

该窗口功能说明如下:

【日志查看筛选设置】 对日志信息进行筛选设置:

期间:指定显示的日志记录的期间。

操作者:指定显示的日志记录的某个操作的信息,如果不选择则默认为所有操作者(用户)。

操作类型:指定显示的日志记录只包含选定的日志项目。

查看选定节点日志项目:如果该项选定,则只有当前信息节点且复合前面设置的日志信息才会显示。

【查看筛选日志按钮】 根据上面的设置,显示指定的日志记录信息。

【查看全部日志按钮】 上面的筛选设置无效,显示全部的日志记录信息。

【清除当前日志按钮】 清除当前显示的日志,如果当前日志是筛选后的结果,则只有筛选的这些记录被清除。

【清除全部日志按钮】 清除系统记录的所有日志。

窗口的下半部分显示日志的记录信息,包括时间、操作者、操作和项目信息,如果涉及到数据增删修改,会在最下面的编辑框中显示修改前后的内容对比,在SQL命令窗口执行的SQL语句也会显示在这个编辑框中。

通过数据导航栏可以翻看前后的相关日志记录。

### 【与EXCEL文件交换数据】

系统支持和EXCEL文件进行数据交换,在主窗口,可以通过在当前节点(选中节点)单击鼠标右键,执行弹出菜单: "表格界面→与EXCEL文件交换数据"可以进入与EXCEL文件交换数据窗口。

| A 数据到表格界面<br>Excel文件(Xls)导入<br>Excel文件:<br>工作表: ▼ 开始 | Csv文件导入<br>Csv文件:<br>始导入 开始导入 |
|------------------------------------------------------|-------------------------------|
| 字段对应关系:                                              |                               |
| 表格界面项目                                               | 外部对应项目                        |
| 年度                                                   |                               |
| 月份                                                   |                               |
|                                                      |                               |
| 稿签总金额                                                |                               |

#### 【选定表格】

无论是导出数据到EXCEL还是从EXCEL表格中导入数据,都需要指定表格,表格一般是主表,如果是某个从表,请从该处指定。

【表格界面数据到EXCEL文件】

工作表名:设置导出的EXCEL文件SHEET的名字,默认为"来自表格的数据"。

开始按钮: 自动创建EXCEL文件,并创建指定的工作表名称,然后将指定表格的数据导入的这个工资表中。

【EXCEL文件数据到表格界面】

EXCEL文件: 通过单击其右面的按钮, 可打开文件对话框, 供用户选择需要导入的EXCEL文件。

工作表:指定需要导入的工作区表名称,直接从下拉列表中选择即可。

字段对应:显示系统内表格界面和EXCEL文件的字段对应关系。因为EXCEL是非数据库格式的数据,因此在导入时,系 统尝试将其转换为数据表格式进行导入,EXCEL的数据格式越倾向于数据表,越容易导入。这里会将两种数据的字段对应 关系自动匹配,如果字段名不同,需要用户从下拉列表中选择字段名称手工进行匹配。

开始按钮:按照上面的设置进行导入操作。如果操作过程中出现格式转换问题,例如字符类型导入到数值类型,系统 会出现提示,并停止导入。